# AIPHONE

# **IX-systeem**

Videodeurpost (IX-DA) Audiodeurpost (IX-BA)

# **Bedieningshandleiding** Softwareversie 2.00 of hoger

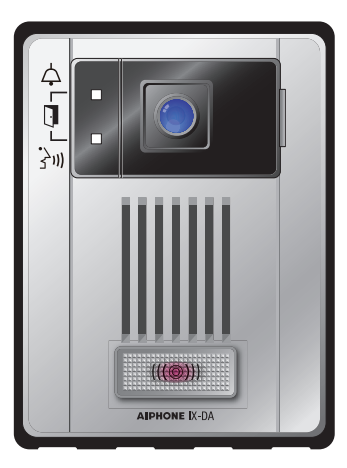

Videodeurpost Model: IX-DA

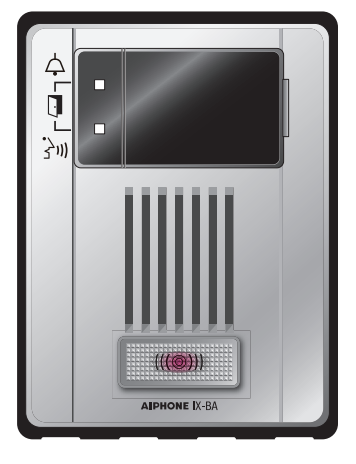

Deurpost uitsluitend audio Model: IX-BA

- •Lees de richtlijnen van deze bedieningshandleiding alvorens het toestel te gebruiken om een correcte bediening te garanderen.
- •Bewaar deze handleiding in handbereik voor snelle raadpleging.

# Voorzorgsmaatregelen

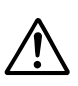

Dit symbool waarschuwt de gebruiker dat oplettendheid geboden is (met inbegrip van waarschuwingen en voorzichtigheden).

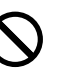

Dit symbool waarschuwt de gebruiker voor verboden handelingen.

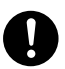

Dit symbool waarschuwt de gebruiker voor verplichte of voorgeschreven handelingen.

# Waarschuwing 1. Demonteer of with

Niet-naleving kan ernstig lichamelijk letsel met soms dodelijke afloop veroorzaken.

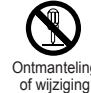

### 1. Demonteer of wijzig niets aan het toestel.

Dit kan brand of een elektrische schok veroorzaken.

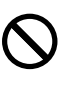

#### 2. Houd het toestel uit de buurt van water of andere vloeistoffen.

Dit kan brand of een elektrische schok veroorzaken.

 $\bigcirc$ 

# Binnenin is hoogspanning aanwezig. Open de behuizing niet. Dit kan een elektrische schok veroorzaken.

 $\bigcirc$ 

#### 4. Steek geen metalen voorwerpen of ontvlambaar materiaal in de openingen van de behuizing.

Dit kan brand, een elektrische schok of storing van het toestel veroorzaken.

 $\oslash$ 

#### 5. Installeer of gebruik het niet in de buurt van gassen of ontvlambare materialen.

Het toestel is niet explosieveilig. Dit kan brand of een explosie veroorzaken.

### \land Opgelet

Niet-naleving kan lichamelijk letsel of materiële schade veroorzaken.

1. Plaats niets op het toestel en dek het niet af met een doek e.d.

Dit kan brand of storingen veroorzaken.

- $\mathbf{0}^2$ 
  - 2. Gebruik de handset niet wanneer u een oproeptest uitvoert of het beltoonvolume controleert.

Dit kan schade aan uw oor veroorzaken. Zorg ervoor de ingebouwde luidspreker te gebruiken. 0

### 3. Installeer het toestel niet op volgende plaatsen.

Dit kan brand, een elektrische schok of storing van het toestel veroorzaken.

- In direct zonlicht, of in de buurt van een verwarmingstoestel waar de temperatuur wisselt.
- Op een plaats met veel stof, olie, chemische producten, waterstofsulfide (heet bad).
- Op plaatsen die onderhevig zijn aan hoge vochtigheid, bijvoorbeeld badkamers, kelders, serres, enz.
- Op plaatsen waar de temperatuur erg laag is, zoals in een koelzone of bij de airconditioning installatie.
- Op plaatsen blootgesteld aan stoom of rook (nabij verwarmingstoestellen of fornuizen).
- Waar toestellen ruis genereren, bijvoorbeeld dimmerschakelaars, elektrische toestellen met gelijkstroom-wisselstroomomzetter.
- Plaatsen blootgesteld aan voortdurende trillingen of schokken.
- Plaatsen blootgesteld aan extreem sterke elektrische velden.

### Voorzorgsmaatregelen voor de bediening

#### Algemene mededelingen

- 1. Houd het toestel een afstand van meer dan 1 m van de radio of TV.
- 2. Als het toestel uitgeschakeld is of niet goed werkt, schakel de voeding uit of schakel de Aan/Uit-schakelaar uit.
- 3. De toestelbehuizing kan warm worden tijdens het gebruik, maar dit is geen defect van het toestel.
- Het toestel zal continue video uitzenden als u "Tweede video-encoder" (→ pagina 18) inschakelt. In dit geval kan het toestel warm worden. Dit is geen defect.
- 5. Als er een GSM in de buurt van het toestel wordt gebruikt, kan dit storingen veroorzaken.
- 6. Het toestel werkt niet bij een stroomonderbreking.
- 7. In zones in de buurt van zenders kan het intercomsysteem gestoord worden door de radiofrequentie.
- 8. Als u tijdens de communicatie te ver weg staat, kan de communicatie moeilijk hoorbaar zijn.
- 9. In een luidruchtige omgeving (vb. muziek of huilende kinderen), kan de communicatie onderbroken worden of moeilijk hoorbaar zijn.
- 10. Tijdens de communicatie, als beide personen tegelijkertijd spreken, wordt het onduidelijk. Wacht tot de andere persoon uitgesproken is alvorens u begint te spreken.
- 11. Tijdens de bewaking, werkt de ruisonderbrekingsfunctie niet om externe geluiden beter te horen, Bijgevolg is het mogelijk dat de ruis luider klinkt dan tijdens de communicatie.
- 12. Dit toestel is een besturingsapparaat voor deurontgrendeling, maar is niet bedoeld voor inbraakpreventie.
- 13. De deurpost stelt automatisch het verschil tussen dag en nacht vast. Dit verschil kan afhankelijk van de installatieomgeving variëren. Dit is geen defect.
- 14. Een luidruchtige omgeving rond het toestel kan een vlotte communicatie verhinderen, maar dit is geen defect.
- 15. 's Nachts, omwille van de beperkte belichting van het object, vertoont de monitor meer sneeuw en wordt het moeilijker om het gezicht te zien. Dit is geen defect.
- 16. Bij een poort of portaal verlicht door een fluorescentielamp kan het beeld variëren. Dit is geen defect.
- 17. De omtrek van videobeelden weergegeven door de videodeurpost kan verschillen van die van de werkelijke persoon(en) of achtergrond, maar dit is geen defect.
- 18. Als het oppervlak van een videodeurpost bevriest kan het beeld moeilijk zichtbaar worden. De oproepknop (inclusief de oproepknop van de audiodeurpost) kan vastklemmen. Dit is geen defect.
- 19. De videodeurpost belichten met warme kleuren kan het beeld van de monitor wijzigen.
- 20. Bij aanwezigheid van fluorescentielampen voor de schermverlichting kunnen de kleuren wiizigen. Dit is geen defect.
- 21. Wanneer de buitentemperatuur sterk daalt, bijvoorbeeld na regen, kan de binnenkant van de camera lichtjes beslaan, waardoor het beeld wazig wordt. Dit is geen defect. Nadat het vocht is verdampt, zal de camera weer normaal werken.
- 22. Als het toestelscherm sterk verlicht wordt lijkt het beeld wit of op een schaduwbeeld. Dit is geen defect.
- 23. Aiphone is niet aansprakelijk voor de beschadiging van opgeslagen informatie (zoals wijzigingen aan of verwijdering van opgeslagen informatie).

### Opmerkingen bij gebruik van dit systeem

- 1. Afhankelijk van de netwerkomgeving en de computer, is het mogelijk niet bruikbaar.
- U moet de naam/het wachtwoord configureren om toegang te hebben tot de webserver wanneer u de systeeminstellingen wijzigt of systeemonderhoud uitvoert. De systeembeheerder moet de naam/het wachtwoord zonder fouten bewaren.
- 3. De naam/het wachtwoord voor toegang tot de webserver voor instelling van het systeem is verantwoordelijkheid van de klant. Zorg ervoor dat u een wachtwoord gebruikt dat niet gemakkelijk kan worden achterhaald door een derde. We raden u aan om de naam/het wachtwoord regelmatig te veranderen.
- 4. U kunt stations mogelijk niet bedienen terwijl de systeeminstellingen worden bijgewerkt met gebruik van een pc.
- 5. Videobeelden en/of geluiden kunnen, afhankelijk van de communicatiestatus, worden onderbroken.
- 6. Oproepen zullen niet correct verlopen als de instellingen van het overeenstemmende station fouten vertonen.
- 7. Als u moeilijkheden ondervindt met het systeem, gelieve dan onze website te raadplegen op http://www.aiphone.net/.

### Mededeling

- 1. Aiphone aanvaardt geen aansprakelijkheid voor schade wegens vertraagde of onbruikbare services die het gevolg zijn van storingen in de netwerkapparatuur, communicatieservices via internet en mobiele telefoonbedrijven, lijnonderbrekingen, communicatiestoringen of onzuiverheden of omissies in het zendtoestel.
- 2. Aiphone aanvaardt geen aansprakelijkheid voor schade als persoonlijke informatie wordt vernomen door afluisteren of de onbevoegde toegang tot het communicatietraject via internet.
- 3. Wij zijn onder geen voorwaarde aansprakelijk voor schade die voorkomt door de onmogelijkheid om te communiceren door defecten, problemen of bedieningsfouten van dit product.
- 4. Wij zijn onder geen voorwaarde aansprakelijk voor schade of verliezen die het resultaat zijn van de inhoud of technische gegevens van dit product.
- 5. Deze handleiding werd gecreëerd door Aiphone Co., Ltd., alle rechten voorbehouden. Kopiëren van een deel of het geheel van deze handleiding zonder voorafgaande toestemming van Aiphone Co., Ltd. is strikt verboden.
- 6. Gelieve op te merken dat de beelden en de afbeeldingen in deze handleiding kunnen verschillen van de werkelijke.
- 7. Deze handleiding kan worden herzien of gewijzigd zonder voorafgaande kennisgeving.
- 8. De technische gegevens van het product kunnen worden gewijzigd ter verbetering zonder voorafgaande kennisgeving.
- 9. Gelieve er zich van bewust te zijn dat u als klant verantwoordelijk bent om een veilige computer te gebruiken. Wij zijn onder geen enkele voorwaarde aansprakelijk voor beveiligingsfouten.
- 10. Dit systeem is niet bedoeld voor levensbeveiliging of inbraakpreventie. Het is gewoon een bijkomend middel om informatie kenbaar te maken. Aiphone is onder geen enkele voorwaarde aansprakelijk voor verlies van leven of eigendom die zich voordoet tijdens de bediening van het systeem.
- 11. Dit systeem is niet bedoeld voor het voorkomen van lichamelijk letsel, ongevallen veroorzaakt door rampen en schade aan de eigendom.
- 12. Gelieve de configuratiegegevens van de leverancier te ontvangen en te bewaren. In bepaalde gevallen kunnen voor onderhoud en assistentie extra kosten in rekening worden gebracht als u de configuratiegegevens verliest.

# Inhoud

| 1 | Voorzorgsmaatreg | elen |
|---|------------------|------|
|   |                  |      |

| Voorzorgsmaatregelen                   | 2 |
|----------------------------------------|---|
| Voorzorgsmaatregelen voor de bediening | 3 |

### **2** Voor het gebruik

| Onderdeelnamen | 6 |
|----------------|---|
| Leds           | 7 |

### **3** Gebruiken

| Een oproep verrichten                        | 8  |
|----------------------------------------------|----|
| Een oproep verrichten                        | 8  |
| Een oproep verrichten met een extern toestel | 9  |
| Omroepen                                     | 10 |
| Een omroep ontvangen                         | 10 |
| Overige functies                             | 11 |
| Een e-mail verzenden                         | 11 |

### **4** Instellingen en aanpassingen

| Instellen met een pc                       | 12 |
|--------------------------------------------|----|
| Informatie station                         | 15 |
| Netwerkinstellingen (alleen videodeurpost) | 17 |
| Systeeminformatie                          | 19 |
| Oproepinstellingen                         | 20 |
| Functionele instellingen                   | 22 |
| Instellingen hardware station              | 27 |

### 5 Andere

| Specificaties               | 29 |
|-----------------------------|----|
| Onderhoud                   | 29 |
| Technische assistentie      | 29 |
| Mededeling over de software | 30 |
| Waarborg                    | 32 |

### Onderdeelnamen

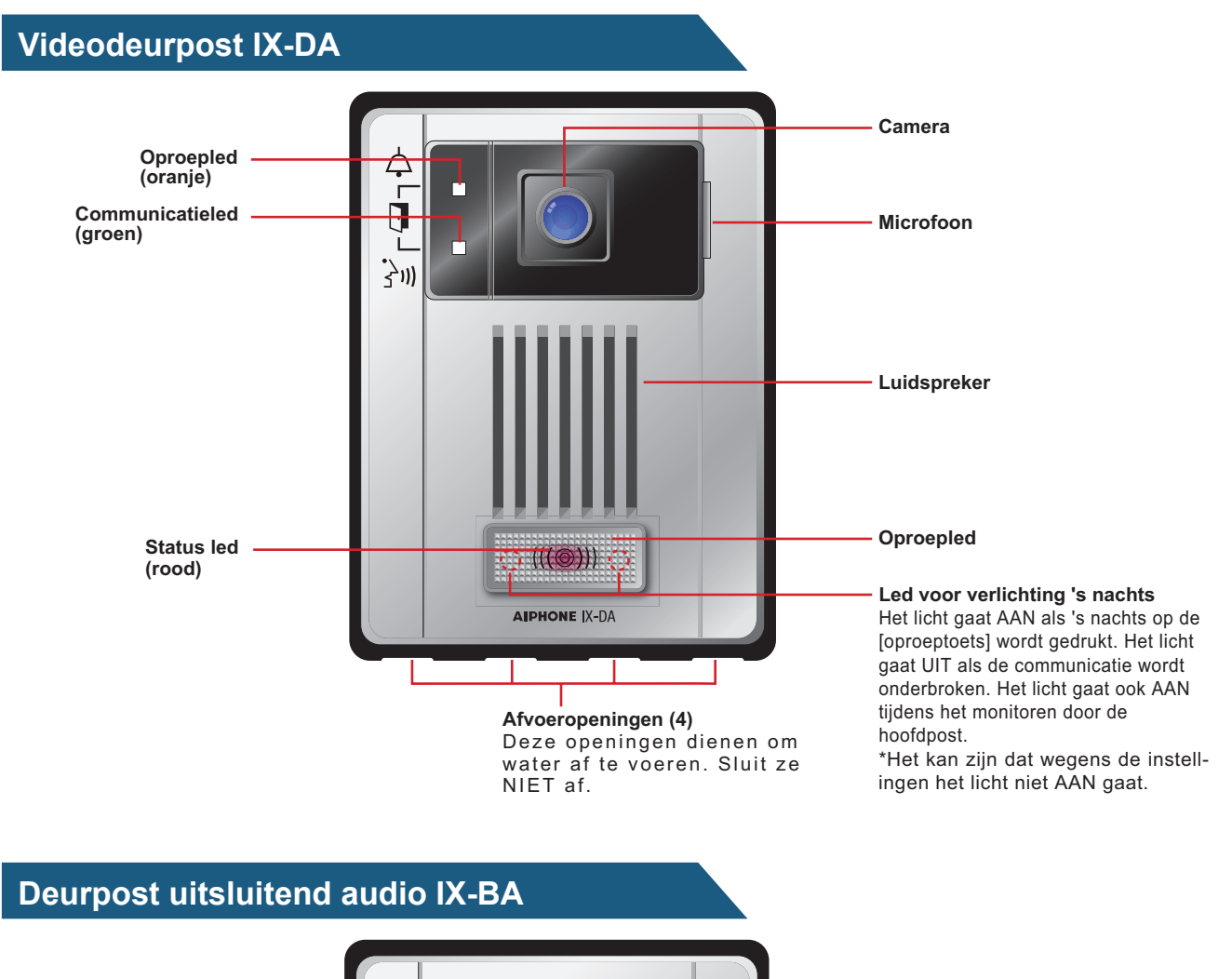

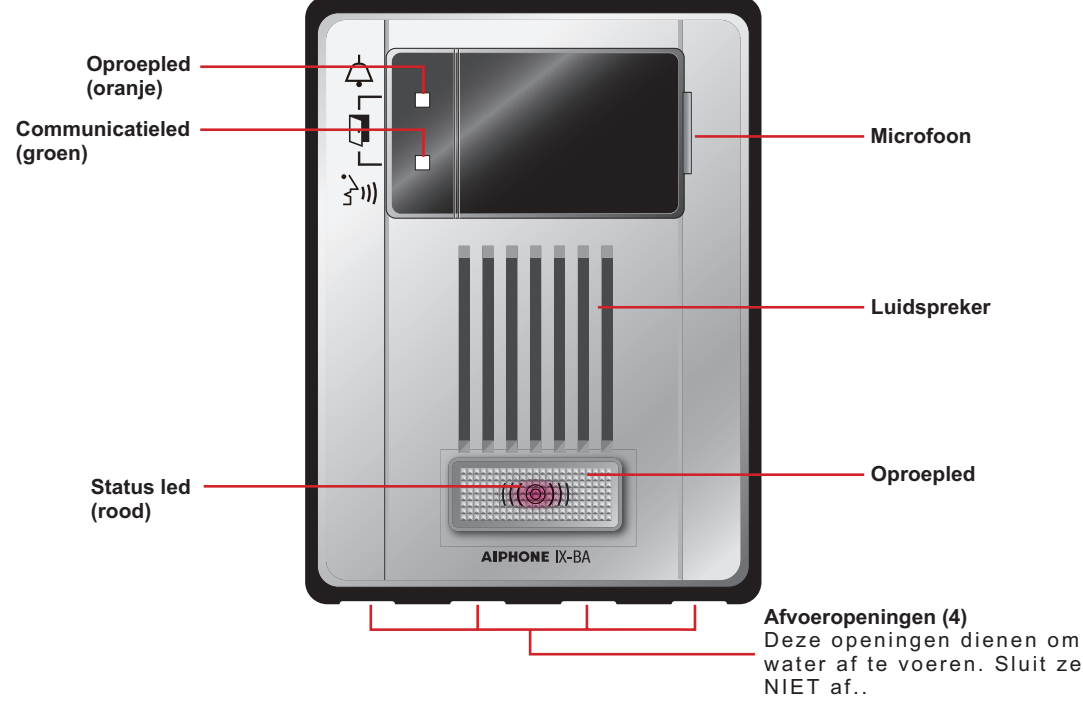

In dit document worden de videodeurpost (IX-DA) en de deurpost uitsluitend audio (IX-BA) beiden "Deurpost" genoemd. In de beschrijving van de bediening en de verklaring wordt de videodeurpost (IX-DA) "Videodeurpost" genoemd.

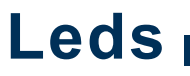

Videodeurpost IX-DA

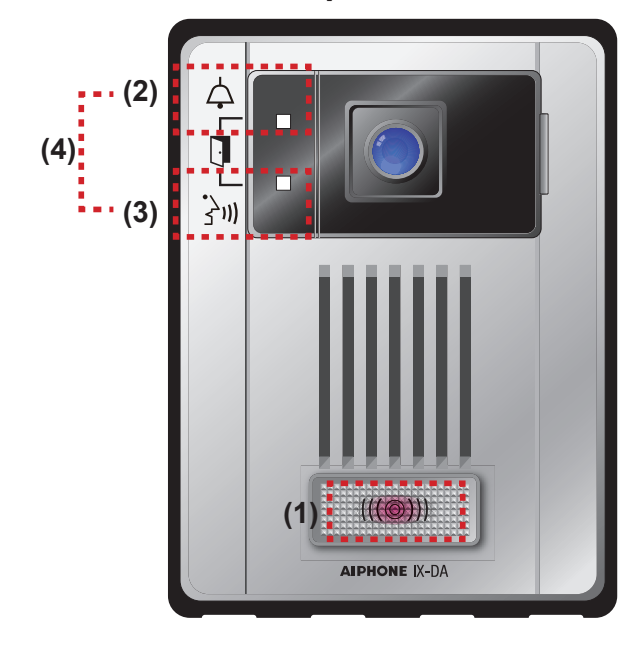

### Deurpost uitsluitend audio IX-BA

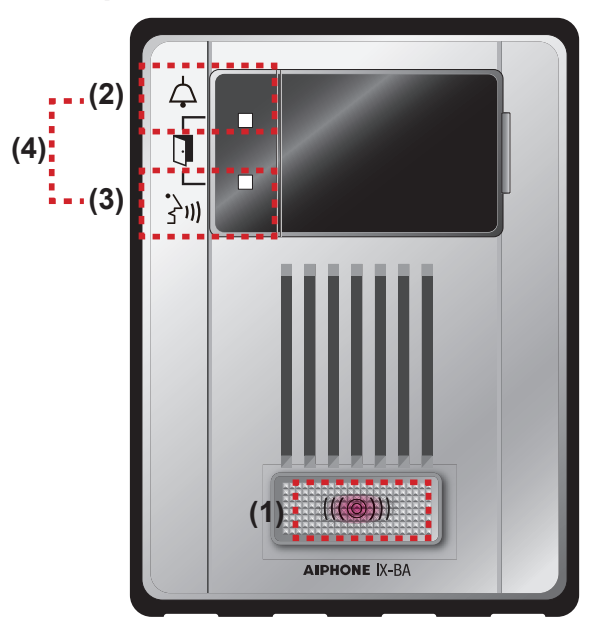

-╆-: Licht AAN □: Licht UIT

| Nummer | Naam                              | Status (p                                        | Status (patroon)                                                                                                    |                           |
|--------|-----------------------------------|--------------------------------------------------|----------------------------------------------------------------------------------------------------|---------------------------|
| (1)    | Status led                        | Rood<br>knipperend                               | Normaal knipperend<br>→ -↓- 0,75 sec → □ 0,75 sec →                                                                                                    | Opstart                   |
|        |                                   |                                                  | Snel knipperend<br>→ -↓- 0,25 sec → □ 0,25 sec -                                                                                                    | Storing toestel           |
|        |                                   |                                                  | Knipperend met lang interval<br>→ -↓ - 0,5 sec → □ 4 sec →                                                                                                    | Communicatiestoring       |
|        |                                   |                                                  | Knipperend met lang, onregelmatig interval<br>$-1 \sec \rightarrow 0,25 \sec \rightarrow 0,25 \sec \rightarrow 0,25 \sec \rightarrow 0,25 \sec - 0,25 \sec - 0,25$                                                                                                    | Upgrade<br>firmwareversie |
|        |                                   |                                                  | Knipperend met kort, onregelmatig interval<br>$\rightarrow  1 \sec \rightarrow \Box 0,25 \sec \rightarrow  1 \sec \rightarrow \Box 0,25 \sec \rightarrow \Box 0,25 \equiv \Box 0,25 \equiv \Box 0,25 \equiv \Box 0,25 \Rightarrow \Box 0,25 \Rightarrow \Box 0,25 \Rightarrow \Box 0,25 \Rightarrow \Box 0,25 \Rightarrow \Box 0,25 \Rightarrow \Box 0,25 \Rightarrow \Box 0,25 \Rightarrow \Box 0,25 \Rightarrow \Box 0,25 \Rightarrow \Box 0,25 \Rightarrow \Box 0,25 \Rightarrow \Box 0,25$ | Initialisatie             |
|        |                                   | Rood<br>aan                                      | *                                                                                                    | Stand-by                  |
|        |                                   | Rood<br>knipperend                               | Langzaam knipperend<br>                                                                                                    | Oproepbestemming<br>bezet |
| (2)    | Oproepled                         | Oranje<br>knipperend                             | Snel knipperend<br>→ -↓- 0,25 sec → □ 0,25 sec →                                                                                                    | Uitgaande oproep          |
| (3)    | Communicatieled                   | Groen<br>aan                                     | <b>崇</b>                                                                                                    | Communicatie<br>bezig     |
| (4)    | Oproepled<br>+<br>Communicatieled | Oranje<br>knipperend<br>+<br>Groen<br>knipperend | Normaal knipperend<br>$\xrightarrow{-}{+}^{-}_{-}^{0,5 \text{ sec}} \xrightarrow{\square}_{-}^{0,5 \text{ sec}} \xrightarrow{-}_{-}^{0,5 \text{ sec}}$                                                                                                    | Deurontgrendeling         |

# Een oproep verrichten

#### 1

### Druk op de [oproeptoets]

- De luidspreker zal de terugbeltoon laten horen.
- De oproepled knippert.
- Op de oproepbestemming wordt de video afkomstig van de camera weergegeven. (Alleen videodeurpost)
- Bij beperkte omgevingsverlichting gaat de ledverlichting AAN. (Alleen videodeurpost)

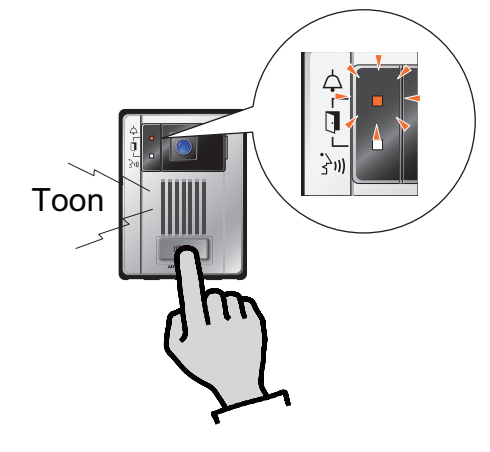

- 2 Begin te praten als de andere partij opneemt
  - De oproepled gaat UIT en de communicatieled gaat AAN.

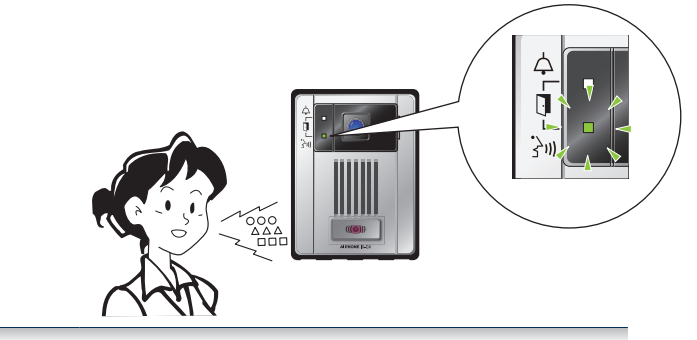

### 🔊) Mededeling

- De oproep wordt verricht volgens de prioriteit die tijdens de programmering is ingesteld.
- Probeer het opnieuw als de lijn bezet is of er niet wordt opgenomen.
- De timer oproeptoon en het aantal terugbeltoon kunnen afhankelijk van de instellingen variëren.
- Afhankelijk van de instellingen kunnen apart geïnstalleerde luidsprekers communicatiegeluiden produceren.
- Afhankelijk van de instellingen kan tijdens de ontgrendeling van elektrische sloten en automatische deuren geluid geproduceerd worden.

# Een oproep verrichten met een extern toestel

Gebruik een extern toestel (sensor, oproeptoets, enz.) om een oproep te verrichten naar een van te voren bepaalde locatie.

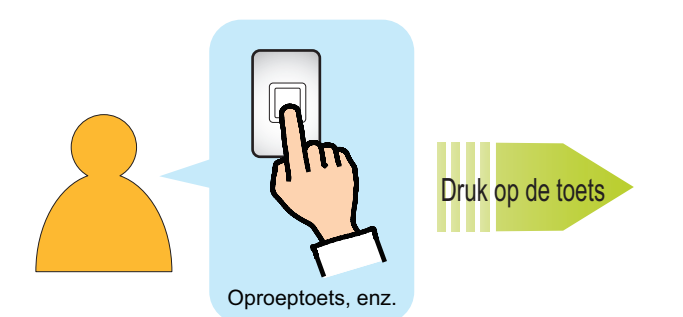

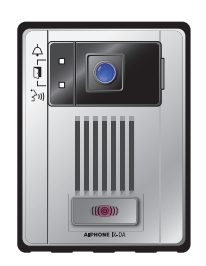

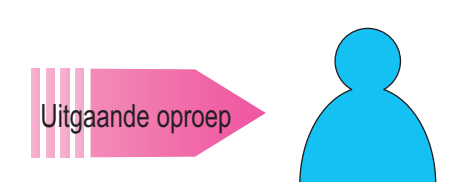

Deurpost

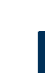

### Controleer het externe toestel

- De luidspreker van het toestel zal de terugbeltoon laten horen.
- De oproepled van dit toestel gaat knipperen.
- Op de oproepbestemming wordt de video afkomstig van de camera weergegeven. (Alleen videodeurpost)
- Bij beperkte omgevingsverlichting gaat de ledverlichting AAN. (Alleen videodeurpost)

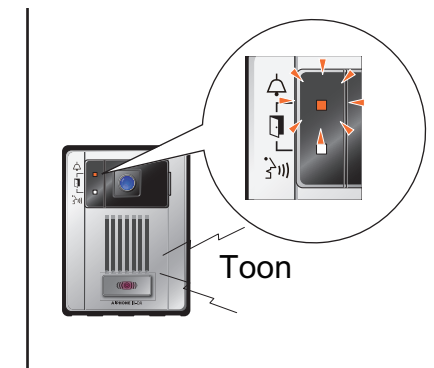

# 2

# Begin te praten als de andere partij opneemt

Druk op de oproeptoets

- De oproepled op het toestel gaat UIT en de communicatieled gaat AAN.
- Op dit toestel wordt de communicatie verricht met de luidspreker en de microfoon.

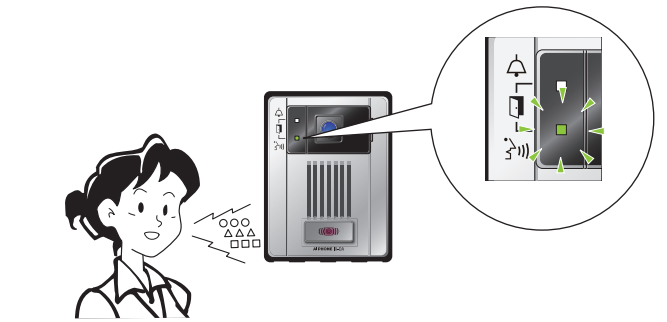

### ) Mededeling

- De oproep wordt verricht volgens de prioriteit die tijdens de programmering is ingesteld.
- Probeer het opnieuw als de lijn bezet is of er niet wordt opgenomen.
- De timer oproeptoon, de terugbeltoon en het aantal terugbeltoon kunnen afhankelijk van de instellingen variëren.
- Afhankelijk van de instellingen kunnen apart geïnstalleerde luidsprekers communicatiegeluiden produceren.
- Afhankelijk van de instellingen kan tijdens de ontgrendeling van elektrische sloten en automatische deuren geluid geproduceerd worden.

### Een omroep ontvangen

Na de omroep voortoon wordt de omroep weergegeven.

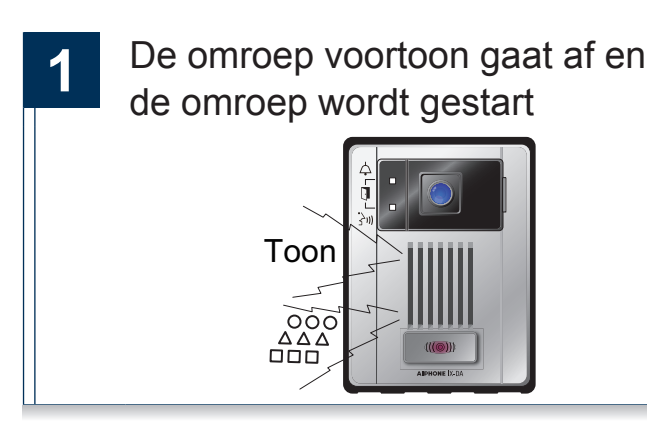

2 Omroep voltooid

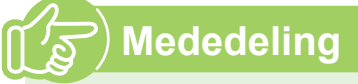

- Als tijdens het ontvangen van een omroep op de [oproeptoets] wordt gedrukt, kan (afhankelijk van de instellingen) de omroep worden geannuleerd en kan een oproep worden verricht.
- De omroep voortoon hangt af van de instellingen van het systeem.
- Afhankelijk van de instellingen kunnen de omroep voortoon en de audio van de omroep door apart geïnstalleerde luidsprekers worden weergegeven.

# Een e-mail verzenden

Het is mogelijk om een e-mail te verzenden naar van te voren geregistreerde e-mailadressen. Zie "E-mailinstellingen" ( $\rightarrow$  pagina 25) voor de e-mail instellingen.

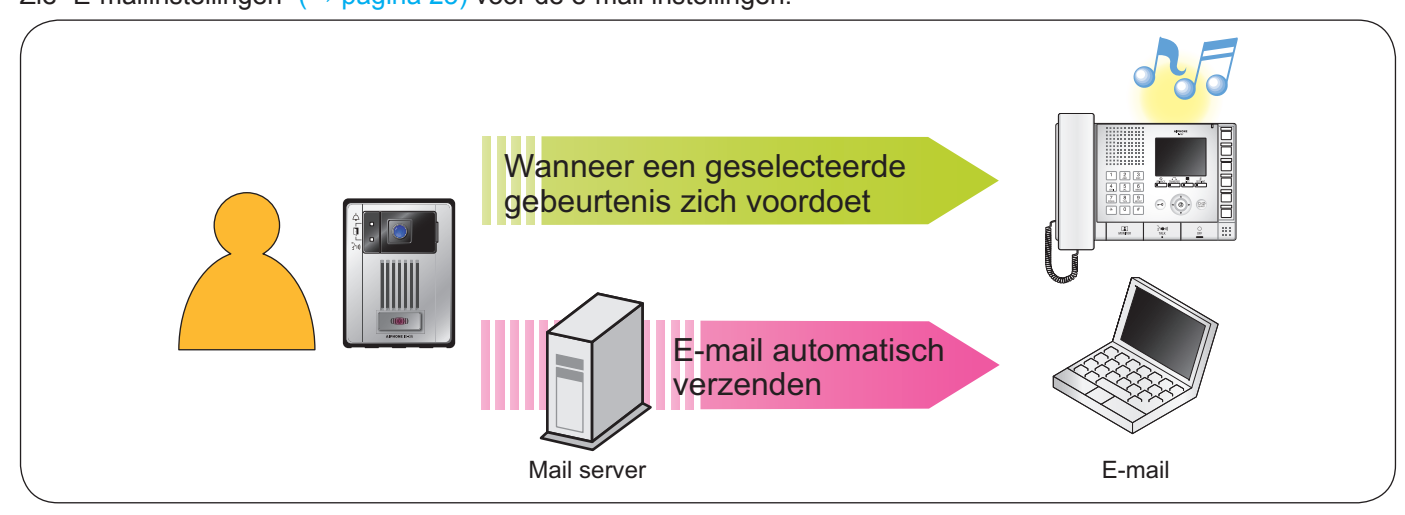

Voorbeeld van de verzending van een e-mail:

Tijdens een uitgaande oproep die wordt verricht vanaf dit toestel (Nummer station: 003, Naam station: Deurpost uitsluitend audio 3, Locatie: Receptionist) met de prioriteit "Dringend".

| Bron                                | xxxx@xxxxx.com                                                   |  |  |
|-------------------------------------|------------------------------------------------------------------|--|--|
| Verzendtijd<br>en -datum            | 11-20-2014 7:22                                                  |  |  |
| Ontvanger<br>CC                     | xxxx@xxxxx.com                                                   |  |  |
| Betreft                             | Een uitgaande oproep werd verricht met de prioriteit "Dringend". |  |  |
| Oproep uitgevo                      | perd [20141120 07:21:40].                                        |  |  |
| Nummer brons                        | tation: [003]                                                    |  |  |
| Naam bronstat                       | Naam bronstation: [Deurpost 3]                                   |  |  |
| Locatie bronstation: [Receptionist] |                                                                  |  |  |
| Oproepprioriteit: [Dringend]        |                                                                  |  |  |
| Nummer doelg                        | Nummer doelgroep: [ ]                                            |  |  |
| Naam doelgroe                       | ep: [Oproeptoets]                                                |  |  |
|                                     |                                                                  |  |  |

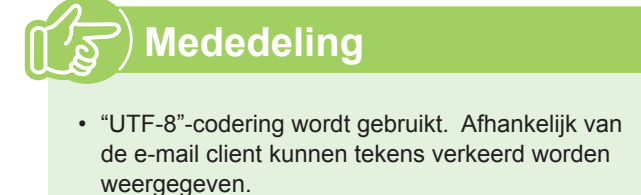

• De e-mail zal een afbeelding (JPEG) bevatten als een oproep wordt verricht vanaf een videodeurpost. Verbind de pc met hetzelfde netwerk als het toestel en beheer de instellingen met de webbrowser.

#### **Systeemvereisten**

Om het systeem te kunnen configureren dient de pc aan de volgende vereisten te doen.

Ethernet (10 BASE-T, 100 BASE-TX) Netwerk

Internet Explorer 7.0, 8.0, of 9.0 (SSL 3.0 of TLS 1.0 of later) Webbrowser

### Op een pc aansluiten

Sluit het station met een PoE-compatibele switch aan op een pc.

- Gebruik de rechte Cat5e/6-kabel om de toestellen via de LAN-poort te verbinden.
  - Deurpost

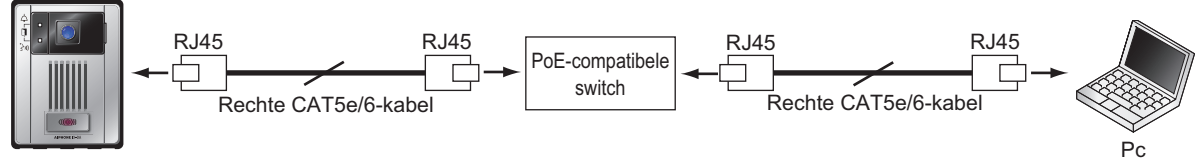

### In dit toestel inloggen

- De pc starten en een webbrowser (Internet Explorer) openen
- Het onderstaande adres in de 2 adresbalk van de webbrowser invoeren

https://(IP-adres van dit toestel)/webset.cgi?login

Voer het IP-adres tussen ([]) in als het een IPv6-adres is.

Het login-scherm weergeven.

### 3

De taal kiezen

De taal voor de weergave van de inhoud in de webinstellingen is gewijzigd.

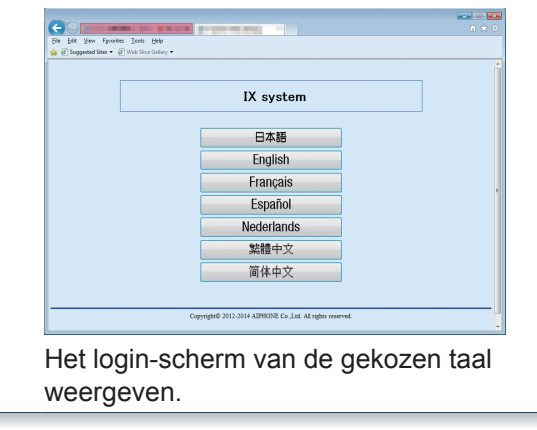

#### De naam en het wachtwoord invoeren en klikken on F

| Originel<br>gegever                                                                                                    | e Naam: user                                                                                                    |                                                                                                    |                    |
|----------------------------------------------------------------------------------------------------|----------------------------------------------------------------------------------------------------|----------------------------------------------------------------------------------------------------|--------------------|
|                                                                                                    | Wachtwoord                                                                                                    | 1: user                                                                                                  |                    |
| 60                                                                                                    |                                                                                                    |                                                                                                    |                    |
| AIPHONE IX-system                                                                                                    | eminstelling                                                                                                    |                                                                                                    | n Alterius         |
| Cype and and the answer of post                                                                                                    |                                                                                                    |                                                                                                    |                    |
| Informatic station                                                                                                    | Informatic station                                                                                                    |                                                                                                    |                    |
| Informatic station<br>Name or waterwoord<br>Test<br>Networkinstellingun                                                                                                    | Informatic station                                                                                                    |                                                                                                    | • Versiste instel  |
| Informatic station<br>Name se wachevoord<br>Ted<br>Ted<br>Networkinstellingen<br>Vdm<br>Systeeminformatie                                                                                                    | Informatic station                                                                                                    |                                                                                                    | • Vereiste instell |
| Inferentie station                                                                                                    | Informatic station  • Nam as varieteered  Coloniermans  Coloniermans  associated  associated  associat | 1-52 affermentike tekens<br>1-52 affermentike tekens                                                     | • Versiste insold  |
| Inferentia station<br>Name sucherson<br>Tel<br>Tel<br>Tel<br>Tel<br>Tel<br>Steenshintellingen<br>Steenshintentie<br>Commensional<br>Steenshintentie<br>Commensional<br>Steenshintentie<br>Steenshintentie                              | Informatio station Name or waterood Generation Generation Confidences Information Amount Amount Amou | 1.32 dimension torus<br>1.32 dimension torus<br>votocourse winds circ vosadod.                           | Veristrissts       |
| Infermatic station<br>Man us subword<br>201<br>202<br>202<br>202<br>202<br>202<br>202<br>202                                                                                                    | Exformatic station Name or workersof Gehedemann Gehedemann Tai                                                                                                    | 1-37 gibermackie klase<br>1-37 gibermackie klase<br>1-37 gibermackie klase<br>voltennae meek aat vaadeek | • Venisorians      |
| Internet scheme<br>Senter scheme<br>Terrer<br>Terrer<br>Senter<br>Senter scheme<br>Senter scheme<br>Senter sch | Informatio station Name or workersond Generation and the station of the station of the station o | 1.72 dimension toines<br>1.92 dimension toines<br>volkensen walt on vessele.                             | Verior and         |

Het instellingenscherm weergeven.

### Mededeling

- Toets "https://" in om in te loggen.
- · Probeer niet meerdere keren met behulp van verschillende browsers per keer op dezelfde pc in te loggen.
- · Negeer de standaard windows veiligheidswaarschuwing en ga verder.
- · Het originele IP-adres en het subnetmasker worden hieronder gegeven.

IP-adres: 192.168.1.160

Subnetmasker: 255.255.255.0

· Neem contact op met uw systeembeheerder als het IP-adres of het subnetmasker van het toestel niet bekend zijn.

Het volgende instellingsvenster zal worden weergegeven als u zich aanmeldt op de webserver van het station. Op dit venster kan het station worden geconfigureerd.

- In deze handleiding worden screenshots van videodeurposten weergegeven.
- Afhankelijk van de gebruikte pc en het gebruikte besturingssysteem kan het venster van de weergave afwijken.
- Bevestig de verrichte configuratie van het station aan de hand van de aanwijzingen van de bedieningshandleiding.

#### <Voorbeeld instellingsvenster>

| Instellingsven<br>Dit toont he<br>gekozen titel.                                                                                                    | i <b>ster:</b><br>t instellingsvenster var                                                                                            | n de                                                               | <b>Bijwerken-toets</b><br>Klik deze toets aan on<br>station bij te werken.                                                          | n de instellingen van het |
|----------------------------------------------------------------------------------------------------|----------------------------------------------------------------------------------------------------|--------------------------------------------------------------------|----------------------------------------------------------------------------------------------------|---------------------------|
| Bestand Bewerken Beeld Eavori<br>AIPHONE IX -Syste<br>Type stations: Videodeurpost                                                                                                    | etem Estra Help                                                                                                    |                                                                    |                                                                                                    |                           |
| Informatie station<br>Nam en wechtword<br>Tal<br>Tal<br>Netwerkinstellingen<br>Video<br>Sosteeminformatie<br>Resister ausgoute poluden<br>Operoepin stations<br>Oeroppon getoep<br>Functionele instellingen<br>Instellingen bardware | •Naam en wachtwoord<br>Gebrukersnaam •<br>Gebrukerswachtwoord •<br>•Taal<br>Als u Taaf wijzigt, worden de taal van de e-mail<br>Taal: | Informatie s<br>user<br>en de systemiog veranded. De<br>Nederlands | tation 1-32 alfammerieke tekens 1-32 alfammerieke tekens 1-32 alfammerieke tekens 1-32 alfammerieke tekens 1-32 alfammerieke tekens | Vereiste instellingen     |
| station<br>Instillingen volume<br>Instillingen communicatie<br>Instillingen camera<br>Afmelden                                                                                                    | •Tijd<br>Tijdszone<br>Selecteer de tijdszone: [(GMT+01:0<br>Zomertijd                                                                 | 0) Amsterdam, Berlijn, Berr                                        | n, Rome, Stockholm                                                                                                    | v                         |

#### -Instellingenmenu:

Toont alle items die geconfigureerd kunnen worden. Klik de titel aan die u wilt configureren. Het desbetreffende venster wordt weergegeven.

#### Hoe kunt u de configuratie verrichten?

- 1 Klik in het instellingenmenu de te configureren titel aan Het instellingsvenster van deze titel zal worden weergegeven.
- 2

3

Configureer elke instelling

### Klik san om de instellingen bij te werken als u de wijzigingen verricht

- "Instellingen bijgewerkt" zal links bovenaan op het venster worden weergegeven als de instellingen zijn bijgewerkt. Een foutmelding zal worden weergegeven als dit niet mogelijk is.
- Annuleer de wijzigingen door een andere titel in het instellingenmenu aan te klikken.

# Herhaal de stappen 1 tot 3 voor de andere titels

Klik Afmelden aan in het instellingenmenu om u uit de webserver van het station af te melden.

# ) Mededeling

- Gebruik niet om de instelling af te sluiten. Sluit
   af met Afmelden
- De instellingen zullen niet worden opgeslagen als u zonder een klik op Bijwerken naar een ander instellingsvenster overschakelt.
- De verbinding zal automatisch worden verbroken als één uur lang geen activiteit wordt gedetecteerd.

### Lijst van instellingen

|        | Gegeven                                | Paginaverwijzing |
|--------|----------------------------------------|------------------|
| Inforr | natie station                          |                  |
| Naan   | n en wachtwoord                        |                  |
| G      | ebruikersnaam ♦                        | pagina 15        |
| G      | ebruikerswachtwoord                    | pagina 15        |
| Taal   |                                        |                  |
| Ta     | aal                                    | pagina 15        |
| ⊺ijd   |                                        |                  |
| Ti     | jdszone                                |                  |
|        | Selecteer de tijdszone                 | pagina 16        |
| Z      | omertijd                               |                  |
|        | Automatische zomertijd inschakelen     | pagina 16        |
| N      | TP                                     |                  |
|        | NTP inschakelen                        | pagina 16        |
| D      | atum en tijd                           |                  |
|        | Tijd                                   | pagina 16        |
| Netw   | erkinstellingen (alleen videodeurpost) |                  |
| /ideo  | )                                      |                  |
| V      | ideo-encoder 1                         |                  |
|        | Coderingssysteem                       | pagina 17        |
|        | Resolutie                              | pagina 17        |
|        | Beeldfrequentie [fps]                  | pagina 17        |
|        | Selecteer profiel                      | pagina 17        |
|        | [H.264/AVC]                            |                  |
|        | I-picture-interval                     | pagina 17        |
|        | [H.264/AVC] •                          |                  |
|        | Bitsnelheid [kbps]                     | pagina 17        |
|        | [H.264/AVC]                            |                  |
|        |                                        | pagina 17        |
|        | ideo opcodor 2                         |                  |
| ľ      |                                        |                  |
|        |                                        |                  |
|        | Resolutio                              | pagina 18        |
|        | Resolutie<br>Booldfroquentia [fps]     |                  |
|        | Selector profiel                       |                  |
|        |                                        | pagina ro        |
|        | I-picture-interval                     | pagina 18        |
|        | [H.264/AVC] ♦                          |                  |
|        | Bitsnelheid [kbps]                     | pagina 18        |
|        | [H.264/AVC]                            |                  |
|        | Selecteer kwaliteit                    | pagina 18        |
|        | [Motion-JPEG]                          |                  |
| syste  | eeminformatie                          | ·                |
| Regis  | ster aangepaste geluiden               | pagina 19        |
| )pro   | epinstellingen                         | ·                |
| Dpge   | eroepen stations                       |                  |
| P      | rioriteitsinstelling                   |                  |
|        | Prioriteit                             | pagina 20        |
| Dors   | prong oproep                           |                  |
| In     | stellingen oproepbevestiging           |                  |
|        | Terugbeltoon                           | pagina 20        |
|        | Time-out oproep [sec] ♦                | pagina 20        |
|        | Aantal keer terugbeltoon [aantal]      | pagina 21        |
|        | Bezettoon                              | pagina 21        |
|        | Fouttoon (oproep mislukt)              | pagina 21        |
|        |                                        | 1                |

| Functionele instellingen Instellingen deurontgrendeling Toon deurontgrendeling Werkingstoon deurontgrendeling Verificatiesleutel Pagina 22 Autorisatie deurontgrendeling Verificatiesleutel Pagina 22 Oproep contactingang Toekennen deurpost oproepgroep Groepsnummer pagina 23 Instellingen oproepbevestiging Terugbeltoon Pagina 23 Instellingen voor omroepen Instellingen voor omroepen Instellingen voor omroepen Voortoon Pagina 24 E-mailinstellingen E-mailadressen Bestemming 1 tot 3 pagina 26 Trigger gebeurtenis e-mailen Normale oproep Pagina 26 Dringende oproep Pagina 26 Fout opgetreden Prioritaire oproep Pagina 26 Fout opgetreden Pagina 26 Transmissie periodieke log Pagina 26 Transmissie periodieke log Pagina 26 Transmissie periodieke log Pagina 26 Transmissie periodieke log Pagina 26 Instellingen volume Instellingen volume Instellingen volume Instellingen volume Instellingen volume Instellingen volume Instellingen volume Instellingen volume Instellingen volume Instellingen volume Instellingen volume Remainstatie oproep Pagina 27 Instellingen volume Instellingen volume Instellingen volume Instellingen volume Instellingen volume Instellingen volume Remain Ardware station Instellingen communicatie Pagina 27 Instellingen communicatie Pagina 28 Aanpassing tegenlichtcompensatie Pagina 28 Kleur • Pagina 28 Kleur • Pagina 28 Tijdens oproep/Pagina 28 Tijdens oproep/Pagina 28 Tijdens oproep/Pagina 26 Instellingen 27 Instellingen 27 Instellingen 27 Instellingen 2                                                                                                    |     |                             | Gegeven                                 | Paginaverwijzing |  |  |
|----------------------------------------------------------------------------------------------------|-----|-----------------------------|-----------------------------------------|------------------|--|--|
| Instellingen deurontgrendeling           Toon deurontgrendeling         pagina 22           Autorisatie deurontgrendeling         yerificatiesleutel         pagina 23           Oproep contactingang         Toekennen deurpost oproepgroep         Groepsnummer         pagina 23           Instellingen oproepbevestiging         Terugbeltoon         pagina 23           Instellingen oproepbevestiging         Terugbeltoon [aantal]         pagina 23           Aantal keer terugbeltoon [aantal]         pagina 23           Instellingen voor omroepen         Voortoon         pagina 24           E-mailinstellingen         E-mailadressen         E           Bestemming 1 tot 3         pagina 26         Trigger gebeurtenis e-mailen           Normale oproep         pagina 26         Oringende oproep         pagina 26           Prioritaire oproep         pagina 26         Trigger gebeurtenis e-mailen         Normale oproep         pagina 26           Oproep mislukt         pagina 26         Triger gebeurtenis e-mailen         pagina 26         Trigt ransmissie periodieke log         pagina 26           Tijd transmissie periodieke log         pagina 26         Trigt ransmissie periodieke log         pagina 26           Tijd transmissie periodieke log         pagina 26         Extra instellingen (alleen videodeurpost)         Afbeelding toevoegen         pagina 26                                                                                                    | Fu  | ncti                        | onele instellingen                      |                  |  |  |
| Toon deurontgrendeling         pagina 22           Autorisatie deurontgrendeling         pagina 22           Oproep contactingang         Toekennen deurpost oproepgroep           Groepsnummer         pagina 23           Prioriteit         pagina 23           Instellingen oproepbevestiging         Time-out oproep [sec] ●           Truebeltoon         pagina 23           Anatal keer terugbeltoon [aantal]         pagina 23           Anatal keer terugbeltoon [aantal]         pagina 23           Instellingen voor omroepen         Voortoon           Voortoon         pagina 26           Trigger gebeurtenis e-mailen         Friagina 26           Prioritaire oproep         pagina 26           Prioritaire oproep         pagina 26           Prioritaire oproep         pagina 26           Opringende oproep         pagina 26           Four opgetreden         pagina 26           Transmissie periodieke log         pagina 26           Tijd transmissie periodieke log         pagina 26           Trassmissie periodieke log         pagina 26           Trassmissie periodieke log         pagina 26           Texta instellingen (alleen videodeurpost)         Afbeelding toevoegen           Afbeelding toevoegen         pagina 27 <t< td=""><td>Ins</td><td>telli</td><td>ngen deurontgrendeling</td><td></td></t<>                                                                                                    | Ins | telli                       | ngen deurontgrendeling                  |                  |  |  |
| Werkingstoon deurontgrendeling         pagina 22           Autorisatie deurontgrendeling         Verificatiesleutel         pagina 22           Oproep contactingang         Toekennen deurpost oproepgroep         Groepsnummer         pagina 23           Instellingen oproepbevestiging         Terugbeltoon         pagina 23           Instellingen oproepbevestiging         Time-out oproep [sec] •         pagina 23           Aantal keer terugbeltoon [aantal]         pagina 23           Aantal keer terugbeltoon [aantal]         pagina 24           E-mailadressen         E-mailadressen           Bestemming 1 tot 3         pagina 26           Prioritair oproep         pagina 26           Prioritaire oproep         pagina 26           Prioritaire oproep         pagina 26           Prioritaire oproep         pagina 26           Prioritaire oproep         pagina 26           Oproep mislukt         pagina 26           Fout opgetreden         pagina 26           Tijd transmissie periodieke log         pagina 26           Tijd transmissie periodieke log         pagina 26           Tistellingen volume         Instellingen volume           Instellingen volume         pagina 26           Extra instellingen (alleen videodeurpost)         Afbeelding toevoegen                                                                                                    |     | To                          | on deurontgrendeling                    |                  |  |  |
| Autorisatie deurontgrendeling       yagina 22         Oproep contactingang       Toekennen deurpost oproepgroep         Groepsnummer       pagina 23         Prioriteit       pagina 23         Instellingen oproepbevestiging       Terugbeltoon       pagina 23         Time-out oproep [sec] •       pagina 23         Anatal keer terugbeltoon [aantal]       pagina 23         Instellingen voor omroepen       Instelling voortoon voor omroepen         Instelling voortoon voor omroepen       Voortoon         Voortoon       pagina 26         Trigger gebeurtenis e-mailen       Normale oproep         Normale oproep       pagina 26         Prioritaire oproep       pagina 26         Oproep mislukt       pagina 26         Fout opgetreden       pagina 26         Transmissie periodieke log       pagina 26         Tijd transmissie periodieke log       pagina 26         Tijd transmissie periodieke log       pagina 26         Tekst onderwerp       pagina 26         Tekst onderwerp       pagina 26         Tastellingen volume       pagina 26         Instellingen volume       pagina 26         Extra instellingen (alleen videodeurpost)       Afbeelding tevoegen         Afbeelding tevoegen       pag                                                                                                    |     |                             | Werkingstoon deurontgrendeling          | pagina 22        |  |  |
| Verificatiesleutel         pagina 22           Oproep contactingang         Toekennen deurpost oproepgroep         gragina 23           Prioriteit         pagina 23           Instellingen oproepbevestiging         Terugbeltoon         pagina 23           Tareugbeltoon         pagina 23         Time-out oproep [sec] •         pagina 23           Instellingen voor omroepen         Instellingen voor omroepen         Voortoon         pagina 24           E-mailang voor omroepen         Voortoon         pagina 24         E-mailangesen           Bestemming 1 tot 3         pagina 26         Prioritaire oproep         pagina 26           Prioritaire oproep         pagina 26         Prioritaire oproep         pagina 26           Oproep mislukt         pagina 26         Fout opgetreden         pagina 26           Tigd transmissie periodieke log         pagina 26         Trasmissie periodieke log         pagina 26           Tigt transmissie periodieke log         pagina 26         Tekst onderwerp         pagina 26           Tekst onderwerp         pagina 26         Tekst onderwerp         pagina 26           Tigt transmissie periodieke log         pagina 26         Tekst onderwerp         pagina 26           Extra instellingen (alleen videodeurpost)         Afbeelding toevoegen         pagina 26                                                                                                    |     | Au                          | torisatie deurontgrendeling             | ·                |  |  |
| Oproep contactingang       Toekennen deurpost oproepgroep         Groepsnummer       pagina 23         Prioriteit       pagina 23         Instellingen oproepbevestiging       Terugbeltoon         Terugbeltoon       pagina 23         Aantal keer terugbeltoon [aantal]       pagina 23         Aantal keer terugbeltoon [aantal]       pagina 23         Instellingen voor omroepen       Voortoon         Voortoon       pagina 24         E-mailadressen       Bestemming 1 tot 3       pagina 26         Trigger gebeurtenis e-mailen       Normale oproep       pagina 26         Normale oproep       pagina 26       Prioritaire oproep       pagina 26         Dringende oproep       pagina 26       Fout opgetreden       pagina 26         Station opnieuw opstarten       pagina 26       Trasmissie periodieke log       pagina 26         Tekst onderwerp       pagina 26       Extra instellingen (alleen videodeurpost)       Afbeelding toevoegen       pagina 26         Bestandsnaam afbeeldingsbijlage       pagina 27       Ontvangstvolume       pagina 27         Instellingen volume       Zendvolume       pagina 27       Beltoonvolume       pagina 28         Instellingen communicatie       Gesprekstijd [sec] •       pagina 27       Instellingen camera (Alle                                                                                                    |     |                             | Verificatiesleutel                      | pagina 22        |  |  |
| Toekennen deurpost oproepgroep       gragina 23         Prioriteit       pagina 23         Instellingen oproepbevestiging       Terugbeltoon         Time-out oproep [sec] •       pagina 23         Aantal keer terugbeltoon [aantal]       pagina 23         Instellingen voor omroepen       Instellingen voor omroepen         Instellingen voor omroepen       Prioritaire oproep         E-mailadressen       Bestemming 1 tot 3       pagina 26         Trigger gebeurtenis e-mailen       Normale oproep       pagina 26         Normale oproep       pagina 26       Oproep mislukt       pagina 26         Fout opgetreden       pagina 26       Trigtar gebeurtenis e-moilen       Normale 26         Toritaire oproep       pagina 26       Trinsmissie periodieke log       pagina 26         Tijd transmissie periodieke log       pagina 26       Tigt transmissie periodieke log       pagina 26         Tigt transmissie periodieke log       pagina 26       Tekst onderwerp       pagina 26         Extra instellingen (alleen videodeurpost)       Afbeelding toevoegen       pagina 26         Instellingen volume       Zendvolume       pagina 27         Instellingen volume       Gesprekstijd [sec] •       pagina 27         Instellingen camera (Alleen videodeurpost)       Instellingen camera                                                                                                    | Op  | roe                         | p contactingang                         | •                |  |  |
| Groepsnummer         pagina 23           Prioriteit         pagina 23           Instellingen oproepbevestiging         Terugbeltoon         pagina 23           Time-out oproep [sec] •         pagina 23           Aantal keer terugbeltoon [aantal]         pagina 23           Instellingen voor omroepen         Instellingen voor omroepen           Instellingen voor omroepen         pagina 24           E-mailadressen         Bestemming 1 tot 3         pagina 26           Prioritaire oproep         pagina 26         Prioritaire oproep         pagina 26           Dringende oproep         pagina 26         Oproep mislukt         pagina 26           Fout opgetreden         pagina 26         Transmissie periodieke log         pagina 26           Transmissie periodieke log         pagina 26         Tekst onderwerp         pagina 26           Tekst onderwerp         pagina 26         Tekst onderwerp         pagina 26           Instellingen volume         Instellingen volume         pagina 26         Tekst onderwerp         pagina 26           Extra instellingen (alleen videodeurpost)         Afbeelding toevoegen         pagina 26         Bestandsnaam afbeeldingsbijlage         pagina 27           Instellingen communicatie         Gesprekstijd [sec] •         pagina 27         Dritvangstvolume                                                                                                    |     | To                          | ekennen deurpost oproepgroep            |                  |  |  |
| Prioriteit         pagina 23           Instellingen oproepbevestiging                                                                                                    |     |                             | Groepsnummer                            | pagina 23        |  |  |
| Instellingen oproepbevestiging       pagina 23         Terugbeltoon       pagina 23         Aantal keer terugbeltoon [aantal]       pagina 23         Instelling voortoon voor omroepen       voortoon         Instelling voortoon voor omroepen       voortoon         Voortoon       pagina 24         E-mailadressen       Bestemming 1 tot 3       pagina 26         Trigger gebeurtenis e-mailen       Normale oproep       pagina 26         Prioritaire oproep       pagina 26       Oproep mislukt       pagina 26         Oproep mislukt       pagina 26       Transmissie periodieke log       pagina 26         Transmissie periodieke log       pagina 26       Transmissie periodieke log       pagina 26         Tekst onderwerp       pagina 26       Tekst onderwerp       pagina 26         Extra instellingen (alleen videodeurpost)       Afbeelding toevoegen       pagina 26         Instellingen volume       Instellingen volume       Instellingen volume         Instellingen volume       pagina 27       Ontvangstvolume       pagina 27         Instellingen communicatie       Gesprekstijd [sec] •       pagina 28         Aanpassing tegenlichtcompensatie       pagina 28         Aanpassing gevoeligheid beperkte       pagina 27         Instellingen communica                                                                                                    |     |                             | Prioriteit                              | pagina 23        |  |  |
| Terugbeltoon       pagina 23         Time-out oproep [sec] ◆       pagina 23         Aantal keer terugbeltoon [aantal]       pagina 23         Instellingen voor omroepen       Voortoon         Voortoon       pagina 24         E-mailanstellingen       E-mailantessen         Bestemming 1 tot 3       pagina 26         Prioritaire oproep       pagina 26         Prioritaire oproep       pagina 26         Oproep mislukt       pagina 26         Fout opgetreden       pagina 26         Station opnieuw opstarten       pagina 26         Tigd transmissie periodieke log       pagina 26         Tigd transmissie periodieke log       pagina 26         Tijd transmissie periodieke log       pagina 26         Tekst onderwerp       pagina 26         Extra instellingen (alleen videodeurpost)       Afbeelding toevoegen         Afbeelding toevoegen       pagina 26         Bestandsnaam afbeeldingsbijlage       pagina 27         Ontvangstvolume       pagina 27         Instellingen communicatie       Gesprekstijd [sec] •       pagina 27         Instellingen communicatie       Gesprekstijd [sec] •       pagina 28         Aanpassing tegenlichtcompensatie       pagina 28         Aanpassing gevoelighei                                                                                                    |     | Ins                         | tellingen oproepbevestiging             | •                |  |  |
| Time-out oproep [sec] •       pagina 23         Aantal keer terugbeltoon [aantal]       pagina 23         Instellingen voor omroepen       Voortoon       pagina 24         E-mailinstellingen       E-mailadressen       pagina 26         Trigger gebeurtenis e-mailen       Normale oproep       pagina 26         Normale oproep       pagina 26       Prioritaire oproep       pagina 26         Oproep mislukt       pagina 26       Oproep mislukt       pagina 26         Fout opgetreden       pagina 26       Trig transmissie periodieke log       pagina 26         Tijd transmissie periodieke log       pagina 26       Tekst onderwerp       pagina 26         Tekst onderwerp       pagina 26       Tekst onderwerp       pagina 26         Extra instellingen (alleen videodeurpost)       Afbeelding toevoegen       pagina 26         Instellingen volume       pagina 27       Ontvangstvolume       pagina 27         Instellingen communicatie       Gesprekstijd [sec] •       pagina 27         Instellingen communicatie       Gesprekstijd [sec] •       pagina 28         Kleurinstellingen       Anpassing tegenlichtcompensatie       pagina 28         Kleurinstellingen       Kleurinstellingen       pagina 28         Kleurinstellingen       pagina 28       pagina 28<                                                                                                    |     |                             | Terugbeltoon                            | pagina 23        |  |  |
| Aantal keer terugbeltoon [aantal]       pagina 23         Instellingen voor omroepen       Instelling voortoon voor omroepen         Voortoon       pagina 24         E-mailinstellingen       E-mailadressen         Bestemming 1 tot 3       pagina 26         Trigger gebeurtenis e-mailen       Normale oproep       pagina 26         Prioritaire oproep       pagina 26         Oproep mislukt       pagina 26         Fout opgetreden       pagina 26         Station opnieuw opstarten       pagina 26         Trigder gebeurtenis e-moileek log       pagina 26         Transmissie periodieke log       pagina 26         Transmissie periodieke log       pagina 26         Tijd transmissie periodieke log       pagina 26         Tekst onderwerp       pagina 26         Extra instellingen (alleen videodeurpost)       Afbeelding toevoegen         Afbeelding toevoegen       pagina 27         Instellingen volume       Instellingen volume         Zendvolume       pagina 27         Beltoonvolume       pagina 27         Instellingen communicatie       Gesprekstijd [sec] •       pagina 28         Gesprekstijd [sec] •       pagina 28         Aanpassing tegenlichtcompensatie       pagina 28         Aanpa                                                                                                    |     |                             | Time-out oproep [sec]                   | pagina 23        |  |  |
| Instellingen voor omroepen<br>Instelling voortoon voor omroepen<br>Voortoon pagina 24<br>E-mailanstellingen<br>E-mailadressen<br>Bestemming 1 tot 3 pagina 26<br>Trigger gebeurtenis e-mailen<br>Normale oproep pagina 26<br>Prioritaire oproep pagina 26<br>Oproep mislukt pagina 26<br>Fout opgetreden pagina 26<br>Transmissie periodieke log pagina 26<br>Transmissie periodieke log pagina 26<br>Interval transmissie periodieke log pagina 26<br>Trakst onderwerp pagina 26<br>Extra instellingen (alleen videodeurpost)<br>Afbeelding toevoegen pagina 26<br>Bestandsnaam afbeeldingsbijlage pagina 26<br>Instellingen volume<br>Instellingen volume<br>Instellingen volume<br>Instellingen volume<br>Instellingen camera (Alleen videodeurpost)<br>Instellingen camera (Alleen videodeurpost)<br>Instellingen energiebesparing<br>Aanpassing tegenlichtcompensatie pagina 28<br>Aanpassing tegenlichtcompensatie pagina 28<br>Kleur instellingen<br>Kleurinstellingen<br>Kleurinstellingen<br>Kleurinstellingen<br>Helderheid ◆ pagina 28<br>Kleur ◆ pagina 28<br>Bediening LED-verlichting<br>Tijdens oproep/communicatie pagina 28<br>Redien gagina 28<br>Bediening LED-verlichting<br>Tijdens oproep/communicatie pagina 28<br>Tiidens monitoren pagina 28<br>Pagina 28<br>Pagina 28<br>Pagina 28<br>Pagina 28<br>Pagina 28<br>Pagina 28<br>Pagina 28<br>Pagina 28<br>Pagina 28<br>Pagina 28<br>Pagina 28<br>Pagina 28<br>Pagina 28                                                                                                    |     |                             | Aantal keer terugbeltoon [aantal]       | pagina 23        |  |  |
| Instelling voortoon voor omroepen         Voortoon       pagina 24         E-mailadressen       Bestemming 1 tot 3       pagina 26         Trigger gebeurtenis e-mailen       Normale oproep       pagina 26         Prioritaire oproep       pagina 26         Dringende oproep       pagina 26         Oproep mislukt       pagina 26         Fout opgetreden       pagina 26         Station opnieuw opstarten       pagina 26         Tijd transmissie periodieke log       pagina 26         Tekst onderwerp       pagina 26         Tekst onderwerp       pagina 26         Extra instellingen (alleen videodeurpost)       Afbeelding toevoegen         Afbeelding toevoegen       pagina 26         Bestandsnaam afbeeldingsbijlage       pagina 26         Instellingen volume       pagina 27         Instellingen volume       pagina 27         Instellingen communicatie       Gesprekstijd [sec] •       pagina 27         Instellingen energiebesparing       Aanpassing tegenlichtcompensatie       pagina 28         Aanpassing tegenlichtcompensatie       pagina 28       Contrast •       pagina 28         Kleurinstellingen       Helderheid •       pagina 28       Contrast •       pagina 28         Kleur *       Pag                                                                                                    | Ins | telli                       | ngen voor omroepen                      |                  |  |  |
| Voortoon       pagina 24         E-mailadressen       Bestemming 1 tot 3       pagina 26         Trigger gebeurtenis e-mailen       Normale oproep       pagina 26         Prioritaire oproep       pagina 26         Dringende oproep       pagina 26         Oproep mislukt       pagina 26         Fout opgetreden       pagina 26         Trijd transmissie periodieke log       pagina 26         Tijd transmissie periodieke log       pagina 26         Tijd transmissie periodieke log       pagina 26         Tekst onderwerp       pagina 26         Extra instellingen (alleen videodeurpost)       Afbeelding toevoegen         Afbeelding toevoegen       pagina 27         Dontvangstvolume       pagina 27         Dontvangstvolume       pagina 27         Dontvangstvolume       pagina 27         Beltoonvolume       pagina 27         Instellingen camera (Alleen videodeurpost)       Instellingen camera (Alleen videodeurpost)         Instellingen energiebesparing       Aanpassing tegenlichtcompensatie       pagina 28         Aanpassing tegenlichtcompensatie       pagina 28       Contrast ◆       pagina 28         Kleuristellingen       Helderheid ◆       pagina 28       Bediening LED-verlichting         Tijdens oproep/                                                                                                    |     | Ins                         | telling voortoon voor omroepen          |                  |  |  |
| E-mailinstellingen  E-mailadressen Bestemming 1 tot 3 pagina 26 Trigger gebeurtenis e-mailen  Normale oproep pagina 26 Prioritaire oproep pagina 26 Oproep mislukt pagina 26 Fout opgetreden pagina 26 Transmissie periodieke log pagina 26 Transmissie periodieke log pagina 26 Trakst onderwerp pagina 26 Extra instellingen (alleen videodeurpost)  Afbeelding toevoegen pagina 26 Bestandsnaam afbeeldingsbijlage pagina 26 Instellingen volume Instellingen volume Zendvolume Date station Instellingen energiebesparing Aanpassing tegenlichtcompensatie pagina 27 Instellingen energiebesparing Aanpassing tegenlichtcompensatie pagina 28 Kleur istellingen Kleurinstellingen Kleurinstellingen Tijden some videodeurpost) Kleurinstellingen Kleurinstellingen Tijden some videodeurpost Kleuri istellingen Kleurinstellingen Tijden some videodeurpost Kleuri istellingen Kleurinstellingen Kleuri istellingen Kleuri istellinge |     |                             | Voortoon                                | pagina 24        |  |  |
| E-mailadressen       pagina 26         Trigger gebeurtenis e-mailen       Normale oproep       pagina 26         Prioritaire oproep       pagina 26         Dringende oproep       pagina 26         Oproep mislukt       pagina 26         Fout opgetreden       pagina 26         Transmissie periodieke log       pagina 26         Transmissie periodieke log       pagina 26         Interval transmissie periodieke log       pagina 26         Tekst onderwerp       pagina 26         Extra instellingen (alleen videodeurpost)       Afbeelding toevoegen         Afbeelding toevoegen       pagina 26         Bestandsnaam afbeeldingsbijlage       pagina 27         Ontvangstvolume       pagina 27         Ontvangstvolume       pagina 27         Beltoonvolume       pagina 27         Instellingen communicatie       Gesprekstijd [sec] •       pagina 27         Instellingen communicatie       Gesprekstijd [sec] •       pagina 28         Aanpassing tegenlichtcompensatie       pagina 28         Aanpassing tegenlichtcompensatie       pagina 28         Verlichting       Kleurinstellingen       pagina 28         Kleuri •       pagina 28       pagina 28         Kleur •       pagina 28                                                                                                    | E-r | nail                        | instellingen                            | 1                |  |  |
| Bestemming 1 tot 3       pagina 26         Trigger gebeurtenis e-mailen         Normale oproep       pagina 26         Prioritaire oproep       pagina 26         Oproep mislukt       pagina 26         Fout opgetreden       pagina 26         Station opnieuw opstarten       pagina 26         Transmissie periodieke log       pagina 26         Transmissie periodieke log       pagina 26         Tekst onderwerp       pagina 26         Extra instellingen (alleen videodeurpost)       Afbeelding toevoegen         Afbeelding toevoegen       pagina 27         Bestandsnaam afbeeldingsbijlage       pagina 27         Instellingen volume       pagina 27         Instellingen volume       pagina 27         Steltoonvolume       pagina 27         Instellingen communicatie       Gesprekstijd [sec] ◆         Gesprekstijd [sec] ◆       pagina 28         Aanpassing tegenlichtcompensatie       pagina 28         Aanpassing tegenlichtcompensatie       pagina 28         Kleurinstellingen       magina 28         Kleurist ◆       pagina 28         Kleurist ◆       pagina 28         Kleur ◆       pagina 28         Kleur ◆       pagina 28         Kleur ◆                                                                                                    |     | E-r                         | nailadressen                            |                  |  |  |
| Trigger gebeurtenis e-mailen         Normale oproep       pagina 26         Prioritaire oproep       pagina 26         Oproep mislukt       pagina 26         Fout opgetreden       pagina 26         Station opnieuw opstarten       pagina 26         Trigder develope       pagina 26         Station opnieuw opstarten       pagina 26         Trigd transmissie periodieke log       pagina 26         Tekst onderwerp       pagina 26         Extra instellingen (alleen videodeurpost)       Afbeelding toevoegen         Afbeelding toevoegen       pagina 26         Bestandsnaam afbeeldingsbijlage       pagina 26         Instellingen volume       pagina 26         Instellingen volume       pagina 26         Instellingen volume       pagina 27         Ontvangstvolume       pagina 27         Instellingen communicatie       Gesprekstijd [sec] •       pagina 27         Instellingen energiebesparing       Aanpassing tegenlichtcompensatie       pagina 28         Aanpassing tegenlichtcompensatie       pagina 28       Contrast •       pagina 28         Kleur •       pagina 28       Kleur •       pagina 28         Bediening LED-verlichting       Tijdens oproep/communicatie       pagina 28 <td< td=""><td></td><td></td><td>Bestemming 1 tot 3</td><td>pagina 26</td></td<>                                                                                                    |     |                             | Bestemming 1 tot 3                      | pagina 26        |  |  |
| Normale oproep         pagina 26           Prioritaire oproep         pagina 26           Dringende oproep         pagina 26           Oproep mislukt         pagina 26           Fout opgetreden         pagina 26           Station opnieuw opstarten         pagina 26           Transmissie periodieke log         pagina 26           Tijd transmissie periodieke log         pagina 26           Tekst onderwerp         pagina 26           Extra instellingen (alleen videodeurpost)         Afbeelding toevoegen           Afbeelding toevoegen         pagina 26           Bestandsnaam afbeeldingsbijlage         pagina 26           Instellingen volume         Instellingen volume           Instellingen volume         pagina 27           Ontvangstvolume         pagina 27           Instellingen communicatie         Gesprekstijd [sec] •         pagina 27           Instellingen energiebesparing         Aanpassing tegenlichtcompensatie         pagina 28           Aanpassing gevoeligheid beperkte         pagina 28         Contrast •           Verlichting         Helderheid •         pagina 28           Kleur •         pagina 28         Kleur •         pagina 28                                                                                                    |     | Tri                         | gger gebeurtenis e-mailen               |                  |  |  |
| Prioritaire oproep       pagina 26         Dringende oproep       pagina 26         Oproep mislukt       pagina 26         Fout opgetreden       pagina 26         Station opnieuw opstarten       pagina 26         Transmissie periodieke log       pagina 26         Transmissie periodieke log       pagina 26         Tijd transmissie periodieke log       pagina 26         Tekst onderwerp       pagina 26         Extra instellingen (alleen videodeurpost)       Afbeelding toevoegen         Afbeelding toevoegen       pagina 26         Bestandsnaam afbeeldingsbijlage       pagina 26         Instellingen volume       pagina 26         Instellingen volume       pagina 26         Instellingen volume       pagina 27         Ontvangstvolume       pagina 27         Beltoonvolume       pagina 27         Instellingen communicatie       Gesprekstijd [sec] ◆         Qesprekstijd [sec] ◆       pagina 27         Instellingen camera (Alleen videodeurpost)       Instellingen agina 28         Aanpassing tegenlichtcompensatie       pagina 28         Aanpassing gevoeligheid beperkte       pagina 28         Verlichting       Feiderheid ◆       pagina 28         Kleur ◆       pagina 28                                                                                                    |     |                             | Normale oproep                          | pagina 26        |  |  |
| Dringende oproep       pagina 26         Oproep mislukt       pagina 26         Fout opgetreden       pagina 26         Station opnieuw opstarten       pagina 26         Transmissie periodieke log       pagina 26         Tijd transmissie periodieke log       pagina 26         Interval transmissie periodieke log       pagina 26         Tekst onderwerp       pagina 26         Extra instellingen (alleen videodeurpost)       Afbeelding toevoegen         Afbeelding toevoegen       pagina 26         Bestandsnaam afbeeldingsbijlage       pagina 26         Instellingen volume       pagina 26         Instellingen volume       pagina 26         Instellingen volume       pagina 27         Ontvangstvolume       pagina 27         Beltoonvolume       pagina 27         Instellingen communicatie       Gesprekstijd [sec] ◆         Øsprekstijd [sec] ◆       pagina 27         Instellingen energiebesparing       Aanpassing tegenlichtcompensatie       pagina 28         Aanpassing gevoeligheid beperkte       pagina 28       Verlichting         Kleurinstellingen       Helderheid ◆       pagina 28         Kleur ◆       pagina 28       Kleur ◆       pagina 28         Kleur ◆       pagina 28                                                                                                    |     |                             | Prioritaire oproep                      | pagina 26        |  |  |
| Oproep mislukt       pagina 26         Fout opgetreden       pagina 26         Station opnieuw opstarten       pagina 26         Transmissie periodieke log       pagina 26         Tijd transmissie periodieke log       pagina 26         Tijd transmissie periodieke log       pagina 26         Interval transmissie periodieke log       pagina 26         Tekst onderwerp       pagina 26         Extra instellingen (alleen videodeurpost)       Afbeelding toevoegen         Afbeelding toevoegen       pagina 26         Bestandsnaam afbeeldingsbijlage       pagina 26         Instellingen hardware station       Instellingen volume         Instellingen volume       pagina 27         Ontvangstvolume       pagina 27         Instellingen communicatie       Gesprekstijd [sec] ◆         Gesprekstijd [sec] ◆       pagina 28         Aanpassing tegenlichtcompensatie       pagina 28         Aanpassing gevoeligheid beperkte       pagina 28         Verlichting       Kleurinstellingen         Helderheid ◆       pagina 28         Kleur ◆       pagina 28         Kleur ◆       pagina 28         Kleur ◆       pagina 28         Kleur ◆       pagina 28         Kleur ◆       pagi                                                                                                    |     |                             | Dringende oproep                        | pagina 26        |  |  |
| Fout opgetreden       pagina 26         Station opnieuw opstarten       pagina 26         Transmissie periodieke log       pagina 26         Tijd transmissie periodieke log       pagina 26         Tijd transmissie periodieke log       pagina 26         Tekst onderwerp       pagina 26         Extra instellingen (alleen videodeurpost)       Afbeelding toevoegen       pagina 26         Bestandsnaam afbeeldingsbijlage       pagina 26         Instellingen hardware station       Instellingen volume         Instellingen volume       pagina 27         Ontvangstvolume       pagina 27         Beltoonvolume       pagina 27         Instellingen communicatie       gesprekstijd [sec] ◆         Gesprekstijd [sec] ◆       pagina 28         Aanpassing tegenlichtcompensatie       pagina 28         Aanpassing gevoeligheid beperkte       pagina 28         Verlichting       Kleur ◆       pagina 28         Kleur s       pagina 28       Kleur s         Bediening LED-verlichting       Tijdens oproep/communicatie       pagina 28         Tijdens oproep/communicatie       pagina 28       Tijdens monitoren                                                                                                    |     |                             | Oproep mislukt                          | pagina 26        |  |  |
| Station opnieuw opstarten       pagina 26         Transmissie periodieke log       pagina 26         Tijd transmissie periodieke log       pagina 26         Interval transmissie periodieke log       pagina 26         Tekst onderwerp       pagina 26         Extra instellingen (alleen videodeurpost)       Afbeelding toevoegen       pagina 26         Bestandsnaam afbeeldingsbijlage       pagina 26         Instellingen hardware station       Instellingen volume         Instellingen volume       pagina 27         Ontvangstvolume       pagina 27         Beltoonvolume       pagina 27         Instellingen communicatie       gesprekstijd [sec] ◆         Gesprekstijd [sec] ◆       pagina 28         Aanpassing tegenlichtcompensatie       pagina 28         Aanpassing gevoeligheid beperkte       pagina 28         Verlichting       Kleurinstellingen         Helderheid ◆       pagina 28         Kleur ◆       pagina 28         Kleur ◆       pagina 28         Bediening LED-verlichting       Tijdens oproep/communicatie         Tijdens oproep/communicatie       pagina 28                                                                                                    |     |                             | Fout opgetreden                         | pagina 26        |  |  |
| Transmissie periodieke log       pagina 26         Tijd transmissie periodieke log       pagina 26         Interval transmissie periodieke log       pagina 26         Tekst onderwerp       pagina 26         Extra instellingen (alleen videodeurpost)       Afbeelding toevoegen         Afbeelding toevoegen       pagina 26         Bestandsnaam afbeeldingsbijlage       pagina 26         Instellingen volume       pagina 27         Instellingen volume       pagina 27         Ontvangstvolume       pagina 27         Beltoonvolume       pagina 27         Instellingen communicatie       Gesprekstijd [sec] ◆         Gesprekstijd [sec] ◆       pagina 28         Aanpassing tegenlichtcompensatie       pagina 28         Aanpassing gevoeligheid beperkte       pagina 28         Verlichting       Kleurinstellingen         Helderheid ◆       pagina 28         Contrast ◆       pagina 28         Kleur ◆       pagina 28         Bediening LED-verlichting       Tijdens oproep/communicatie         Tijdens monitoren       pagina 28                                                                                                    |     |                             | Station opnieuw opstarten               | pagina 26        |  |  |
| Tijd transmissie periodieke log       pagina 26         Tijd transmissie periodieke log       pagina 26         Interval transmissie periodieke log       pagina 26         Tekst onderwerp       pagina 26         Extra instellingen (alleen videodeurpost)       Afbeelding toevoegen         Afbeelding toevoegen       pagina 26         Bestandsnaam afbeeldingsbijlage       pagina 26         Instellingen hardware station       Instellingen volume         Instellingen volume       pagina 27         Ontvangstvolume       pagina 27         Beltoonvolume       pagina 27         Instellingen communicatie       gesprekstijd [sec] ◆         Gesprekstijd [sec] ◆       pagina 28         Aanpassing tegenlichtcompensatie       pagina 28         Aanpassing gevoeligheid beperkte       pagina 28         Verlichting       Kleurinstellingen         Helderheid ◆       pagina 28         Contrast ◆       pagina 28         Kleur ◆       pagina 28         Bediening LED-verlichting       Tijdens oproep/communicatie         Tijdens monitoren       pagina 28                                                                                                    |     |                             | Transmissie periodieke log              | pagina 26        |  |  |
| Interval transmissie periodieke log       pagina 26         Interval transmissie periodieke log       pagina 26         Tekst onderwerp       pagina 26         Extra instellingen (alleen videodeurpost)       Afbeelding toevoegen         Afbeelding toevoegen       pagina 26         Bestandsnaam afbeeldingsbijlage       pagina 26         Instellingen hardware station       Instellingen volume         Instellingen volume       pagina 27         Ontvangstvolume       pagina 27         Beltoonvolume       pagina 27         Instellingen communicatie       gesprekstijd [sec] ◆         Gesprekstijd [sec] ◆       pagina 27         Instellingen camera (Alleen videodeurpost)       Instellingen camera (Alleen videodeurpost)         Instellingen energiebesparing       Aanpassing tegenlichtcompensatie       pagina 28         Aanpassing gevoeligheid beperkte       pagina 28       Contrast ◆       pagina 28         Kleur instellingen       Helderheid ◆       pagina 28       Contrast ◆       pagina 28         Bediening LED-verlichting       Tijdens oproep/communicatie       pagina 28       Tijdens monitoren       pagina 28                                                                                                    |     |                             | Tiid transmissie periodieke log         | pagina 26        |  |  |
| Tekst onderwerp       pagina 26         Extra instellingen (alleen videodeurpost)       Afbeelding toevoegen       pagina 26         Bestandsnaam afbeeldingsbijlage       pagina 26         Instellingen hardware station       Instellingen volume         Instellingen volume       pagina 27         Ontvangstvolume       pagina 27         Beltoonvolume       pagina 27         Instellingen communicatie       gesprekstijd [sec] •         Gesprekstijd [sec] •       pagina 27         Instellingen camera (Alleen videodeurpost)       Instellingen agina 28         Aanpassing tegenlichtcompensatie       pagina 28         Aanpassing gevoeligheid beperkte       pagina 28         Kleurinstellingen       Helderheid •         Contrast •       pagina 28         Kleur •       pagina 28         Kleur •       pagina 28         Kleur •       pagina 28         Kleur •       pagina 28         Kleur •       pagina 28         Kleur •       pagina 28         Kleur •       pagina 28         Kleur •       pagina 28         Kleur •       pagina 28         Kleur •       pagina 28         Kleur •       pagina 28         Kleur •       pa                                                                                                    |     |                             | Interval transmissie periodieke log     | pagina 26        |  |  |
| Extra instellingen (alleen videodeurpost)         Afbeelding toevoegen       pagina 26         Bestandsnaam afbeeldingsbijlage       pagina 26         Instellingen hardware station       Instellingen volume         Instellingen volume       pagina 27         Ontvangstvolume       pagina 27         Beltoonvolume       pagina 27         Instellingen communicatie       gesprekstijd [sec] •         Instellingen camera (Alleen videodeurpost)       Instellingen energiebesparing         Aanpassing tegenlichtcompensatie       pagina 28         Aanpassing gevoeligheid beperkte       pagina 28         Verlichting       Kleurinstellingen         Helderheid •       pagina 28         Kleur •       pagina 28         Kleur •       pagina 28         Kleur •       pagina 28         Kleur •       pagina 28         Kleur •       pagina 28         Kleur •       pagina 28         Kleur •       pagina 28         Kleur •       pagina 28         Kleur •       pagina 28         Kleur •       pagina 28         Kleur •       pagina 28         Kleur •       pagina 28         Kleur •       pagina 28                                                                                                    |     |                             | Tekst onderwerp                         | pagina 26        |  |  |
| Afbeelding toevoegen       pagina 26         Bestandsnaam afbeeldingsbijlage       pagina 26         Instellingen hardware station       Instellingen volume         Instellingen volume       pagina 27         Ontvangstvolume       pagina 27         Beltoonvolume       pagina 27         Instellingen communicatie       gesprekstijd [sec] •         Gesprekstijd [sec] •       pagina 27         Instellingen camera (Alleen videodeurpost)       Instellingen energiebesparing         Aanpassing tegenlichtcompensatie       pagina 28         Verlichting       Verlichting         Kleurinstellingen       Helderheid •         Pagina 28       Kleur •         Kleur •       pagina 28         Kleur •       pagina 28         Kleur •       pagina 28         Kleur •       pagina 28         Kleur •       pagina 28         Kleur •       pagina 28         Kleur •       pagina 28         Kleur •       pagina 28         Kleur •       pagina 28         Kleur •       pagina 28         Kleur •       pagina 28         Kleur •       pagina 28         Kleur •       pagina 28         Kleur •       pagina 28                                                                                                    |     | Ex                          | tra instellingen (alleen videodeurpost) | pognici zo       |  |  |
| Instellingen hardware station         Instellingen volume         Instellingen volume         Instellingen volume         Zendvolume         Zendvolume         pagina 27         Ontvangstvolume         Beltoonvolume         Gesprekstijd [sec] •         Instellingen communicatie         Gesprekstijd [sec] •         Instellingen energiebesparing         Aanpassing tegenlichtcompensatie       pagina 28         verlichting         Kleurinstellingen         Helderheid •       pagina 28         Contrast •       pagina 28         Kleur •       pagina 28         Bediening LED-verlichting       Tijdens oproep/communicatie         Tijdens monitoren       pagina 28                                                                                                    |     |                             | Afbeelding toevoegen                    | pagina 26        |  |  |
| Instellingen hardware station         Instellingen volume         Instellingen volume         Zendvolume         Zendvolume         pagina 27         Ontvangstvolume         pagina 27         Beltoonvolume         gesprekstijd [sec] ◆         Instellingen communicatie         Gesprekstijd [sec] ◆         Instellingen camera (Alleen videodeurpost)         Instellingen energiebesparing         Aanpassing tegenlichtcompensatie       pagina 28         Verlichting       pagina 28         Kleurinstellingen       Helderheid ◆         Helderheid ◆       pagina 28         Kleur ◆       pagina 28         Kleur ◆       pagina 28         Kleur ◆       pagina 28         Kleur ◆       pagina 28         Kleur ◆       pagina 28         Kleur ◆       pagina 28         Kleur ◆       pagina 28         Kleur ◆       pagina 28         Kleur ◆       pagina 28         Kleur ◆       pagina 28         Kleur ◆       pagina 28         Kleur ◆       pagina 28         Kleur ◆       pagina 28         Kleur ◆       pagina 28         Kl                                                                                                    |     |                             | Bestandsnaam afbeeldingsbiilage         | pagina 26        |  |  |
| Instellingen volume         Instellingen volume         Zendvolume       pagina 27         Ontvangstvolume       pagina 27         Beltoonvolume       pagina 27         Instellingen communicatie       gesprekstijd [sec] ◆         Gesprekstijd [sec] ◆       pagina 27         Instellingen camera (Alleen videodeurpost)       Instellingen energiebesparing         Aanpassing tegenlichtcompensatie       pagina 28         Aanpassing gevoeligheid beperkte       pagina 28         Verlichting       Kleurinstellingen         Helderheid ◆       pagina 28         Contrast ◆       pagina 28         Kleur ◆       pagina 28         Bediening LED-verlichting       Tijdens oproep/communicatie         Tijdens monitoren       pagina 28                                                                                                    | Ins | telli                       | ngen hardware station                   | pagina 20        |  |  |
| Instellingen volume       pagina 27         Instellingen volume       pagina 27         Ontvangstvolume       pagina 27         Beltoonvolume       pagina 27         Instellingen communicatie       gesprekstijd [sec] ◆         Instellingen camera (Alleen videodeurpost)       pagina 28         Instellingen energiebesparing       Aanpassing tegenlichtcompensatie       pagina 28         Aanpassing gevoeligheid beperkte       pagina 28       verlichting         Kleurinstellingen       Helderheid ◆       pagina 28         Kleur *       pagina 28       Kleur *       pagina 28         Bediening LED-verlichting       Tijdens oproep/communicatie       pagina 28         Tijdens monitoren       pagina 28       28                                                                                                    | Ins | telli                       | ngen volume                             |                  |  |  |
| Zendvolume       pagina 27         Ontvangstvolume       pagina 27         Beltoonvolume       pagina 27         Instellingen communicatie       gesprekstijd [sec] •         Gesprekstijd [sec] •       pagina 27         Instellingen camera (Alleen videodeurpost)       Instellingen energiebesparing         Aanpassing tegenlichtcompensatie       pagina 28         Aanpassing gevoeligheid beperkte       pagina 28         verlichting       Kleurinstellingen         Helderheid •       pagina 28         Contrast •       pagina 28         Kleur •       pagina 28         Bediening LED-verlichting       Tijdens oproep/communicatie         Tijdens monitoren       pagina 28                                                                                                    |     | Ins                         | tellingen volume                        |                  |  |  |
| Ontvangstvolume       pagina 27         Ontvangstvolume       pagina 27         Beltoonvolume       pagina 27         Instellingen communicatie       gesprekstijd [sec] ◆       pagina 27         Instellingen camera (Alleen videodeurpost)       Instellingen energiebesparing       Aanpassing tegenlichtcompensatie       pagina 28         Aanpassing gevoeligheid beperkte verlichting       verlichting       pagina 28         Kleurinstellingen       Helderheid ◆       pagina 28         Kleur +       pagina 28       Kleur *         Bediening LED-verlichting       Tijdens oproep/communicatie       pagina 28         Tijdens monitoren       pagina 28       28                                                                                                    |     |                             | Zendvolume                              | pagina 27        |  |  |
| Beltoonvolume       pagina 27         Instellingen communicatie       gesprekstijd [sec] ◆       pagina 27         Instellingen camera (Alleen videodeurpost)       Instellingen camera (Alleen videodeurpost)       Instellingen energiebesparing         Aanpassing tegenlichtcompensatie       pagina 28         Aanpassing gevoeligheid beperkte       pagina 28         Verlichting       Verlichting         Kleurinstellingen       Helderheid ◆         Helderheid ◆       pagina 28         Contrast ◆       pagina 28         Kleur ◆       pagina 28         Bediening LED-verlichting       Tijdens oproep/communicatie         Tijdens monitoren       pagina 28                                                                                                    |     |                             | Ontvangstvolume                         | pagina 27        |  |  |
| Instellingen communicatie       pagina 27         Instellingen camera (Alleen videodeurpost)       Instellingen energiebesparing         Instellingen energiebesparing       Aanpassing tegenlichtcompensatie       pagina 28         Aanpassing gevoeligheid beperkte verlichting       verlichting       Verlichting         Kleurinstellingen       Helderheid ◆       pagina 28         Kleur *       pagina 28       Kleur *         Bediening LED-verlichting       Tijdens oproep/communicatie       pagina 28         Tijdens monitoren       pagina 28                                                                                                    |     |                             | Beltoonvolume                           | pagina 27        |  |  |
| Gesprekstijd [sec] ◆       pagina 27         Instellingen camera (Alleen videodeurpost)       Instellingen energiebesparing         Aanpassing tegenlichtcompensatie       pagina 28         Aanpassing gevoeligheid beperkte       pagina 28         verlichting       Pagina 28         Kleurinstellingen       Pagina 28         Kleurinstellingen       Pagina 28         Kleurinstellingen       Pagina 28         Kleur +       pagina 28         Bediening LED-verlichting       Tijdens oproep/communicatie         Tijdens monitoren       pagina 28                                                                                                    | Ins | telli                       | ngen communicatie                       | pagina 21        |  |  |
| Instellingen camera (Alleen videodeurpost)         Instellingen camera (Alleen videodeurpost)         Instellingen energiebesparing         Aanpassing tegenlichtcompensatie       pagina 28         Aanpassing gevoeligheid beperkte       pagina 28         verlichting       kleurinstellingen         Helderheid ◆       pagina 28         Contrast ◆       pagina 28         Kleur ◆       pagina 28         Bediening LED-verlichting       Tijdens oproep/communicatie       pagina 28         Tijdens monitoren       pagina 28                                                                                                    |     |                             | Gesprekstiid [sec]                      | pagina 27        |  |  |
| Instellingen eurigein durited (meen vicedeurpost)         Instellingen energiebesparing         Aanpassing tegenlichtcompensatie       pagina 28         Aanpassing gevoeligheid beperkte       pagina 28         verlichting       kleurinstellingen         Helderheid ◆       pagina 28         Contrast ◆       pagina 28         Kleur ◆       pagina 28         Bediening LED-verlichting       Tijdens oproep/communicatie         Tijdens monitoren       pagina 28                                                                                                    | Ins | telli                       | ngen camera (Alleen videodeurpost)      | pagina 21        |  |  |
| Aanpassing tegenlichtcompensatie       pagina 28         Aanpassing gevoeligheid beperkte       pagina 28         verlichting       kleurinstellingen         Helderheid ◆       pagina 28         Contrast ◆       pagina 28         Kleur ◆       pagina 28         Bediening LED-verlichting       Tijdens oproep/communicatie         Tijdens monitoren       pagina 28                                                                                                    |     | Ins                         | tellingen energiebesparing              |                  |  |  |
| Aanpassing gevoeligheid beperkte       pagina 28         Verlichting       pagina 28         Kleurinstellingen       Pagina 28         Helderheid •       pagina 28         Contrast •       pagina 28         Kleur •       pagina 28         Bediening LED-verlichting       Tijdens oproep/communicatie       pagina 28         Tijdens monitoren       pagina 28                                                                                                    |     | inc                         | Aannassing tegenlichtcompensatie        | nagina 28        |  |  |
| Verlichting     pagina 20       Kleurinstellingen     Pagina 28       Contrast ◆     pagina 28       Kleur ◆     pagina 28       Bediening LED-verlichting     Tijdens oproep/communicatie       Tijdens monitoren     pagina 28                                                                                                    |     |                             | Aanpassing gevoeligheid beperkte        | pagina 28        |  |  |
| Kleurinstellingen         Helderheid ◆       pagina 28         Contrast ◆       pagina 28         Kleur ◆       pagina 28         Bediening LED-verlichting       Tijdens oproep/communicatie         Tijdens monitoren       pagina 28                                                                                                    |     |                             | verlichting                             | pagina 20        |  |  |
| Helderheid ◆       pagina 28         Contrast ◆       pagina 28         Kleur ◆       pagina 28         Bediening LED-verlichting                                                                                                    |     | Kle                         | eurinstellingen                         | 1                |  |  |
| Contrast ◆     pagina 28       Kleur ◆     pagina 28       Bediening LED-verlichting                                                                                                    |     |                             | Helderheid                              | pagina 28        |  |  |
| Kleur ◆     pagina 28       Bediening LED-verlichting     Tijdens oproep/communicatie     pagina 28       Tijdens monitoren     pagina 28                                                                                                    |     |                             | Contrast                                | pagina 28        |  |  |
| Bediening LED-verlichting       Tijdens oproep/communicatie     pagina 28       Tiidens monitoren     pagina 28                                                                                                    |     |                             | Kleur •                                 | pagina 28        |  |  |
| Tijdens oproep/communicatie     pagina 28       Tiidens monitoren     pagina 28                                                                                                    |     | Be                          | diening LED-verlichting                 | P                |  |  |
| Tiidens monitoren pagina 28                                                                                                    |     | Tiidens oproep/communicatie |                                         |                  |  |  |
|                                                                                                    |     |                             | Tijdens monitoren                       | pagina 28        |  |  |

# Informatie station

# Naam en wachtwoord Gebruikersnaam: • Gebruikerswachtwoord: •

#### • Dit is een vereiste instelling.

| Gegeven Beschrijving                                               |                                                        | Instellingen              | Standaardwaarden |
|--------------------------------------------------------------------|--------------------------------------------------------|---------------------------|------------------|
| Gebruikersnaam ♦ Stel de naam in om op dit toestel in te loggen. 1 |                                                        | 1-32 alfanumerieke tekens | user             |
| Gebruikerswachtwoord ♦                                             | Stel het wachtwoord in om op dit toestel in te loggen. | 1-32 alfanumerieke tekens | user             |

#### Taal

#### •Taal-

Als u 'Taal' wijzigt, worden de taal van de e-mail en de systeemlog veranderd. De taal van de webbrowser wordt niet veranderd. Taal: Nederlands

| Gegeven | Beschrijving                                                                                                 | Instellingen                                                                   | Standaardwaarden |
|---------|----------------------------------------------------------------------------------------------------|--------------------------------------------------------------------------------|------------------|
| Taal    | Stel de taal in voor de e-mail en het<br>systeemlog.<br>(De taal van de webbrowser wordt niet<br>gewijzigd). | Japans     Engels     Frans     Spaans     Nederlands     Traditioneel Chinees | Nederlands       |
|         |                                                                                                    | <ul> <li>Vereenvoudigd Chinees</li> </ul>                                      |                  |

### Tijd

| Tiid                           |                                                                                               |
|--------------------------------|-----------------------------------------------------------------------------------------------|
| • Liju                         |                                                                                               |
| Tijdszone                      |                                                                                               |
| Selecteer de tijdszone:        | (GMT+01:00) Amsterdam, Berlijn, Bern, Rome, Stockholm                                         |
|                                |                                                                                               |
| Zomertijd                      |                                                                                               |
|                                |                                                                                               |
| Automatische zomertijd in      | schakelen: 🔿 Ja 💿 Neen                                                                        |
|                                |                                                                                               |
| NTP                            |                                                                                               |
| NTP inschakelen:               | ○ Ja • Neen                                                                                   |
|                                |                                                                                               |
|                                |                                                                                               |
| Datum en tijd                  |                                                                                               |
| Met de toets Bijwerken wordt o | le stationstijd niet ingesteld.                                                               |
| Tijd: 2013 №                   | ′ <mark>Jaar 1 ∽ Maand 1 ∽ Dag</mark> 01 ∽ Uur 37 ∽ Minuut 12 ∽ Seconde Synchroniseren met pc |
|                                | Tijd toepassen op station                                                                     |

#### ■ Tijdszone

| Gegeven                | Beschrijving                        | Instellingen                  | Standaardwaarden                                                  |
|------------------------|-------------------------------------|-------------------------------|-------------------------------------------------------------------|
| Selecteer de tijdszone | Selecteer de te gebruiken tijdzone. | Maak een keuze uit 99 regio's | (GMT+01:00)<br>Amsterdam,<br>Berlijn,<br>Bern, Rome,<br>Stockholm |

#### ■ Zomertijd

| Gegeven                               | Beschrijving                                                                                                    | Instellingen   | Standaardwaarden |
|---------------------------------------|----------------------------------------------------------------------------------------------------|----------------|------------------|
| Automatische zomertijd<br>inschakelen | Stel de zomertijd in zodat deze automatisch<br>aan de regio gekozen in "■ Selecteer de<br>tijdszone:" wordt aangepast. | • Ja<br>• Neen | Neen             |

#### ■ NTP

| Gegeven         | Beschrijving                                                                                                    | Instellingen   | Standaardwaarden |
|-----------------|----------------------------------------------------------------------------------------------------|----------------|------------------|
| NTP inschakelen | Schakel de NTP-server in om de tijd te<br>verwerven.<br>U dient de NTP-server apart te configureren als een<br>NTP-server wordt gebruikt. Neem contact op met uw<br>systeembeheerder. | • Ja<br>• Neen | Neen             |

#### Datum en tijd

Met een druk op sollingen datum en tijd niet op dit toestel worden weergegeven.

| Klik op | Tij     | d toepassen op station                  | om ze wee | er te geven.                                                                                                    |                       |
|---------|---------|-----------------------------------------|-----------|----------------------------------------------------------------------------------------------------|-----------------------|
|         | Gegeven | Beschrijving                            |           | Instellingen                                                                                                    | Standaardwaarden      |
| Tijd    |         | Stel de actuele tijd van het station in |           | 2012-1-1/00:00:00 - 2037-12-<br>31/23:59:59<br>Synchroniseren met pc : Gesynchroniseerd<br>met de actuele tijdinstelling van de pc. | 2013-1-1/<br>00:00:00 |

### Opgelet

De tijd en de datum zullen teruggeplaatst worden naar de fabriekswaarde als de voedingsbron minstens 30 minuten wordt uitgeschakeld. Als dit gebeurt dient u de datum en de tijd opnieuw in te stellen. Daarom raden we aan om NTP te gebruiken. (Dit is enkel mogelijk als een NTP is aangesloten en met het IX-systeem is ingesteld).

# Netwerkinstellingen (alleen videodeurpost)

| Video                                                        |                            |                                            |
|--------------------------------------------------------------|----------------------------|--------------------------------------------|
| Video                                                        |                            |                                            |
| Items die gemarkeerd zijn met [H.264 / AVC] of [Motion-JPEG] | zijn uitsluitend van toepa | ssing op hun respectieve coderingssysteem. |
| Video-encoder 1                                              |                            |                                            |
| Coderingssysteem:                                            | H.264/AVC V                |                                            |
| Resolutie:                                                   | 320x240 (QVGA) 🗸           |                                            |
| Beeldfrequentie [fps]:                                       | 15 🗸                       |                                            |
| Selecteer profiel [H.264/AVC]:                               | Hoofd 🗸                    |                                            |
| I-picture-interval [H.264/AVC]: •                            | 15                         | 1-100                                      |
| Bitsnelheid [kbps] [H.264/AVC]:                              | 1024 🗸                     |                                            |
| Selecteer kwaliteit [Motion-JPEG]:                           | 6 🗸                        |                                            |
|                                                              |                            |                                            |

#### ■ Video-encoder 1

Configureer de video-encoder voor een verzending tussen IX-stations.

• Dit is een vereiste instelling.

| Gegeven                                                                                          | Beschrijving                                  | Instellingen                               | Standaardwaarden |
|--------------------------------------------------------------------------------------------------|-----------------------------------------------|--------------------------------------------|------------------|
| Codoringoovetoom                                                                                 | Colostoor bet videocodoringcovatoom           | • H.264 / AVC                              |                  |
| Codenngssysteem                                                                                  | Selecteer het videocoderingssysteem.          | Motion-JPEG                                | П.204 / AVC      |
| Papalutia                                                                                        | Selecteor de videoregelutio                   | • 640x480 (VGA)                            | 320x240          |
| Resolutie                                                                                        |                                               | • 320x240 (QVGA)                           | (QVGA)           |
| Beeldfrequentie [fps]                                                                            | Selecteer de rasterfrequentie.                | 1, 3, 5, 7.5, 10, 15, 20, 30               | 15               |
|                                                                                                  |                                               | • Baseline                                 |                  |
| Selecteer profiei                                                                                | Selecteer het profiel voor H.264/AVC.         | • Hoofd                                    | Hoofd            |
|                                                                                                  |                                               | • Hoog                                     |                  |
| I-picture-intervalStel het interval in voor de verzending van[H.264/AVC] ♦beelden met H.264/AVC. |                                               | 1-100                                      | 15               |
| Bitsnelheid [kbps]<br>[H.264/AVC]                                                                | Selecteer de bitsnelheid voor H.264/AVC.      | 64, 128, 256, 384, 512, 768,<br>1024, 2048 | 1024             |
| Selecteer kwaliteit<br>[Motion-JPEG]                                                             | Selecteer de beeldkwaliteit voor Motion-JPEG. | 1 (laag) tot 10 (hoog)                     | 6                |

### Opgelet

Ongeveer 10 minuten na het opstarten van een uitgaande oproep zal de beeldfrequentie (fps) automatisch afnemen tot "5".

| Tweede video-encoder:              | <ul> <li>Inschakelen</li> </ul> |      | <ul> <li>Uitschakelen</li> </ul> |
|------------------------------------|---------------------------------|------|----------------------------------|
| Coderingssysteem:                  | H.264/AVC                       | ~    |                                  |
| Resolutie:                         | 320x240 (QVGA                   | A) 🗸 |                                  |
| Beeldfrequentie [fps]:             | 15                              | ~    |                                  |
| Selecteer profiel [H.264/AVC]:     | Hoofd                           | ~    |                                  |
| I-picture-interval [H.264/AVC]: •  | 15                              |      | 1-100                            |
| Bitsnelheid [kbps] [H.264/AVC]:    | 1024                            | ~    |                                  |
| Selecteer kwaliteit [Motion-JPEG]: | 6                               | ~    |                                  |

### ■ Video-encoder 2

Stel in wanneer video via ONVIF wordt verzonden.

Deze instellingen kunnen, wanneer nodig, door ONVIF-compatibele producten van derden worden gewijzigd. Raadpleeg de handleiding van het product van derden dat wordt gebruikt.

• Dit is een vereiste instelling.

٦

| Gegeven                              | Beschrijving                                                                                                    | Instellingen                                       | Standaardwaarden  |  |
|--------------------------------------|----------------------------------------------------------------------------------------------------|----------------------------------------------------|-------------------|--|
| Tweede video-encoder                 | De dual stream-functie in- / uitschakelen.<br>Stel in op "Inschakelen" wanneer video via<br>ONVIF wordt verzonden.                                                     | <ul><li>Inschakelen</li><li>Uitschakelen</li></ul> | Inschakelen       |  |
| Coderingssysteem                     | Selecteer het videocoderingssysteem.                                                                                                    | • H.264 / AVC<br>• Motion-JPEG                     | H.264 / AVC       |  |
| Resolutie                            | electeer de videoresolutie.<br>• 640x480 (VGA)<br>• 320x240 (QVGA)                                                                                                    |                                                    | 320x240<br>(QVGA) |  |
| Beeldfrequentie [fps]                | [fps] Selecteer de rasterfrequentie. 1, 3, 5, 7.5, 10, 15, 20, 30                                                                                                    |                                                    | 15                |  |
| Selecteer profiel<br>[H.264/AVC]     | s]       Selecteer de rasterfrequentie.       1, 3, 5, 7.5, 10, 15, 20, 30         Selecteer het profiel voor H.264/AVC.       • Baseline         • Hoofd       • Hoog |                                                    | Hoofd             |  |
| I-picture-interval<br>[H.264/AVC] ♦  | ure-interval Stel het interval in voor de verzending van beelden met H.264/AVC. 1-100                                                                                  |                                                    | 15                |  |
| Bitsnelheid [kbps]<br>[H.264/AVC]    | Selecteer de bitsnelheid voor H.264/AVC.                                                                                                    | 64, 128, 256, 384, 512, 768,<br>1024, 2048         | 1024              |  |
| Selecteer kwaliteit<br>[Motion-JPEG] | Selecteer de beeldkwaliteit voor Motion-JPEG.                                                                                                    | 1 (laag) tot 10 (hoog)                             | 6                 |  |

### Systeeminformatie

#### Register aangepaste geluiden

Registreer maximaal 100 audiobestanden die als een oproep bevestigingstoon kunnen worden gebruikt (totale lengte circa 200 seconden / ongeveer 3.2 MB).

Ondersteund bestandsformaat

- Bestandsformaat: .wav
- Afmeting audiovoorbeeld: 16 bits
- Frequentie audiovoorbeeld: 8 kHz
- Aantal kanalen: Een (mono)

#### Register aangepaste geluiden

| #  | Geluidsnaam | Bladeren naar .wav-bestand<br>(Minder dan 200 sec, cumulatief) | Verwijderen |
|----|-------------|----------------------------------------------------------------|-------------|
| 1  |             | Bladeren                                                       |             |
| 2  |             | Bladeren                                                       |             |
| 3  |             | Bladeren                                                       |             |
| 4  |             | Bladeren                                                       |             |
| 5  |             | Bladeren                                                       |             |
| б  |             | Bladeren                                                       |             |
| 7  |             | Bladeren                                                       |             |
| 8  |             | Bladeren                                                       |             |
| 9  |             | Bladeren                                                       |             |
| 10 |             | Bladeren                                                       |             |
| 11 |             | Bladeren                                                       |             |
| 12 |             | Bladeren                                                       |             |
| 13 |             | Bladeren                                                       |             |
| 14 |             | Bladeren                                                       |             |
| 15 |             | Bladeren                                                       |             |

#### ■ Hoe kunt u uploaden?

- 1) Klik op Bladeren...
- 2) Selecteer het audiobestand en klik op Openen
- 3) Klik op Bijverken.

### Mededeling

- · De bestandsnaam wordt automatisch ingevoerd als het bestand wordt geüpload.
- Voer een stilteperiode in voor de geluidsbron als u de bevestigingstoon gebruikt.
- In de doos van de hoofdpost is een dvd-rom met aangepaste tonen aanwezig. Gebruik de bestanden op de dvd-rom als een audiobron.

#### ■ Hoe kunt u verwijderen?

- 1) Vink het hokje 🗹 "Verwijderen" aan van het audiobestand dat u wilt verwijderen.
- 2) Verwijder door Bijwerken aan te klikken.

# Oproepinstellingen

| Opgeroepen station    | s         |
|-----------------------|-----------|
| •Opgeroepen stations  |           |
| Prioriteitsinstelling |           |
| Prioriteit:           | Normaal 🗸 |

### Prioriteitsinstelling

| Gegeven    | Beschrijving                                  | Instellingen | Standaardwaarden |
|------------|-----------------------------------------------|--------------|------------------|
| Prioriteit |                                               | Normaal      |                  |
|            | Stel de prioriteit in van de oproep als op de | Prioriteit   | Normaal          |
|            |                                               | Dringend     |                  |

### Oorsprong oproep

| Jorsprong oproep                   |                     |   |                                          |
|------------------------------------|---------------------|---|------------------------------------------|
| Instellingen oproepbevestiging     |                     |   |                                          |
| Terugbeltoon:                      | Oproeppatroon 1     | ~ |                                          |
| Time-out oproep [sec]:+            | 10-600 sec 🗸 60 sec |   | 10-600 sec, onbegrensd (geen time-out)   |
| Aantal keer terugbeltoon [aantal]: | Onbegrensd 🗸        |   | 1-20 keer, onbegrensd (blijven rinkelen) |
|                                    |                     |   |                                          |
| Bezettoon:                         | Bezettoon           | ~ |                                          |
| Fouttoon (oproep mislukt):         | Fouttoon            | ~ |                                          |

### ■ Instellingen oproepbevestiging

#### •Dit is een vereiste instelling.

| Gegeven                 | Beschrijving                                                                                                    | Instellingen                                                                                                    | Standaardwaarden       |
|-------------------------|----------------------------------------------------------------------------------------------------|----------------------------------------------------------------------------------------------------|------------------------|
| Terugbeltoon            | Stel de terugbeltoon in (dit is de toon die op<br>het oproepstation wordt geproduceerd als een<br>oproep wordt verricht). | <ul> <li>Oproeppatroon 1</li> <li>Oproeppatroon 2</li> <li>Oproeppatroon 3</li> <li>Oproeppatroon 4</li> <li>Oproeppatroon 5</li> <li>Oproeppatroon 6</li> <li>Tremolotoon</li> <li>Bezettoon</li> <li>Wachttoon</li> <li>Bedieningstoon</li> <li>Fouttoon</li> <li>Maak een keuze uit de geluidsbron die is geregistreerd in "Register aangepaste geluiden".</li> </ul> | Oproeppatroon 1        |
| Time-out oproep [sec] ♦ | Stel de timer oproeptoon in.                                                                                              | <ul> <li>10-600 sec (met stappen van<br/>1 sec)</li> <li>Onbegrensd: De beltoon gaat<br/>over tot de ontvanger opneemt</li> </ul>                                                                                                    | 10-600 sec<br>(60 sec) |

### Oorsprong oproep (wordt vervolgd)

| •Oorsprong oproep                  |                      |   |                                          |
|------------------------------------|----------------------|---|------------------------------------------|
| Instellingen oproepbevestiging     |                      |   |                                          |
| Terugbeltoon:                      | Oproeppatroon 1      | ~ |                                          |
| Time-out oproep [sec]:+            | 10-600 sec 	✔ 60 sec |   | 10-600 sec, onbegrensd (geen time-out)   |
| Aantal keer terugbeltoon [aantal]: | Onbegrensd V         |   | 1-20 keer, onbegrensd (blijven rinkelen) |
|                                    |                      |   |                                          |
| Bezettoon:                         | Bezettoon            | ~ |                                          |
| Fouttoon (oproep mislukt):         | Fouttoon             | ~ |                                          |

### ■ Instellingen oproepbevestiging

| Gegeven                              | Beschrijving                                          | Instellingen                                                                                                    | Standaardwaarden |
|--------------------------------------|-------------------------------------------------------|----------------------------------------------------------------------------------------------------|------------------|
|                                      |                                                       | • 1-20 maal                                                                                                    |                  |
| Aantal keer terugbeltoon<br>[aantal] | Stel het aantal keer in dat de terugbeltoon overgaat. | Onbegrensd: De terugbeltoon<br>gaat over tot de ontvanger                                                                 | Onbegrensd       |
|                                      |                                                       |                                                                                                    |                  |
|                                      |                                                       |                                                                                                    |                  |
|                                      |                                                       | Oproeppatroon 2                                                                                                    |                  |
|                                      |                                                       | • Oproeppatroon 3                                                                                                    |                  |
|                                      |                                                       | Oproeppatroon 4                                                                                                    |                  |
|                                      |                                                       | Oproeppatroon 5                                                                                                    |                  |
|                                      | Colostoor do toon die on het enroenstation            | • Oproeppatroon 6                                                                                                    |                  |
| Bezettoon                            | deproduceerd zal worden als het opgeroepen            | • Iremolotoon                                                                                                    | Bezettoon        |
|                                      | station bezet is.                                     | • Bezettoon                                                                                                    | Dezetteen        |
|                                      |                                                       | • Wachttoon                                                                                                    |                  |
|                                      |                                                       | Bedieningstoon                                                                                                    |                  |
|                                      |                                                       | • Fouttoon                                                                                                    |                  |
|                                      |                                                       | <ul> <li>Maak een keuze uit de<br/>geluidsbron die is geregistreerd<br/>in "Register aangepaste<br/>geluiden".</li> </ul> |                  |
|                                      |                                                       | Oproeppatroon 1                                                                                                    |                  |
|                                      |                                                       | Oproeppatroon 2                                                                                                    |                  |
|                                      |                                                       | Oproeppatroon 3                                                                                                    |                  |
|                                      |                                                       | Oproeppatroon 4                                                                                                    |                  |
|                                      |                                                       | Oproeppatroon 5                                                                                                    | Fouttoon         |
|                                      |                                                       | Oproeppatroon 6                                                                                                    |                  |
|                                      | Selecteer de teen die gepreduseerd zel worden         | Tremolotoon                                                                                                    |                  |
| Fouttoon (oproep mislukt)            | als een oproep mislukt.                               | Bezettoon                                                                                                    |                  |
|                                      |                                                       | Wachttoon                                                                                                    |                  |
|                                      |                                                       | Bedieningstoon                                                                                                    |                  |
|                                      |                                                       | • Fouttoon                                                                                                    |                  |
|                                      |                                                       | <ul> <li>Maak een keuze uit de<br/>geluidsbron die is geregistreerd<br/>in "Register aangepaste<br/>geluiden".</li> </ul> |                  |

# Functionele instellingen

| Instellingen deurontgrend               | leling                                                                         |
|-----------------------------------------|--------------------------------------------------------------------------------|
|                                         |                                                                                |
| Upgelet                                 |                                                                                |
| Het is mogelijk dat de ontgrendelingsfu | inctie niet langer werkt als de instellingen deurontgrendeling zijn gewijzigd. |
| Neem contact op met uw systeembehe      | eerder als de instellingen zijn gewijzigd.                                     |
|                                         |                                                                                |
| •Instellingen deurontgrendeling         |                                                                                |
| Toon deurontgrendeling                  |                                                                                |
| Werkingstoon deurontgrendeling:         | Bedieningstoon V                                                               |
|                                         |                                                                                |
| Autorisatie deurontgrendeling           |                                                                                |
| Verificatiesleutel:                     | 1-4 cijfers                                                                    |

### ■ Toon deurontgrendeling

| Gegeven                                      | Beschrijving                                                                                 | Instellingen                                                                                                    | Standaardwaarden                   |
|----------------------------------------------|----------------------------------------------------------------------------------------------|----------------------------------------------------------------------------------------------------|------------------------------------|
| Gegeven<br>Werkingstoon<br>deurontgrendeling | Beschrijving<br>Stel de toon in die zal worden gegeven<br>wanneer de deur wordt ontgrendeld. | Instellingen  Geen  Oproeppatroon 1  Oproeppatroon 2  Oproeppatroon 3  Oproeppatroon 4  Oproeppatroon 5  Oproeppatroon 6  Tremolotoon  Bezettoon  Wachttoon  Fouttoon  Fouttoon | Standaardwaarden<br>Bedieningstoon |
|                                              |                                                                                              | • Fouttoon                                                                                                    |                                    |
|                                              |                                                                                              | <ul> <li>Fouttoon</li> <li>Maak een keuze uit de<br/>geluidsbron die is geregistreerd<br/>in "Register aangepaste</li> </ul>                                                    |                                    |
|                                              |                                                                                              | geluiden".                                                                                                    |                                    |

### ■ Autorisatie deurontgrendeling

| Gegeven            | Beschrijving                                                                                                    | Instellingen | Standaardwaarden |
|--------------------|----------------------------------------------------------------------------------------------------|--------------|------------------|
| Verificatiesleutel | Stel de verificatiesleutel in om de<br>deurontgrendelingsuitgang van de hoofdpost te<br>kunnen controleren.<br>Verificatiesleutel: De controle is mogelijk als<br>deze gelijk is aan de sleutel van de andere<br>hoofdpost. | 1-4 cijfers  | -                |

### Oproep contactingang

| Oproep contactingang |           |             |                |   |    |     |                                        |  |
|----------------------|-----------|-------------|----------------|---|----|-----|----------------------------------------|--|
| Toekennen deur       | post opro | epgroer     | ,              |   |    |     |                                        |  |
| Ingangsnummer        | Groepsn   | ummer       | Prioriteit     |   |    |     |                                        |  |
| 1                    | 01 🗸      | ·           | Normaal 🗸      |   |    |     |                                        |  |
|                      |           |             |                |   |    |     |                                        |  |
| Instellingen opro    | epbevest  | tiging ···· |                |   |    |     |                                        |  |
| Terugbeltoon:        |           | 0           | proeppatroon 2 |   |    | ~   |                                        |  |
| Time-out oproep [s   | sec]:•    | 10          | 0-600 sec      | ~ | 60 | sec | 10-600 sec, onbegrensd (geen time-out) |  |
|                      |           |             |                |   |    |     |                                        |  |

### ■ Toekennen deurpost oproepgroep

| Gegeven      | Beschrijving                                                                                                    | Instellingen                                                  | Standaardwaarden |
|--------------|----------------------------------------------------------------------------------------------------|---------------------------------------------------------------|------------------|
| Groepsnummer | Stel het groepsnummer in dat opgeroepen<br>dient te worden als de contactingang schakelt.<br>Neem contact op met uw systeembeheerder<br>voor de groepen. | 01 tot 09                                                     | 01               |
| Prioriteit   | Stel de prioriteit in van de oproep als de contactingang schakelt.                                                                                       | <ul><li>Normaal</li><li>Prioriteit</li><li>Dringend</li></ul> | Normaal          |

### ■ Instellingen oproepbevestiging

• Dit is een vereiste instelling.

| Gegeven                  | Beschrijving                                | Instellingen                                                                                                    | Standaardwaarden |  |
|--------------------------|---------------------------------------------|----------------------------------------------------------------------------------------------------|------------------|--|
|                          |                                             | Oproeppatroon 1                                                                                                    |                  |  |
|                          |                                             | Oproeppatroon 2                                                                                                    |                  |  |
|                          |                                             | Oproeppatroon 3                                                                                                    |                  |  |
|                          |                                             | Oproeppatroon 4                                                                                                    |                  |  |
|                          |                                             | Oproeppatroon 5                                                                                                    |                  |  |
|                          |                                             | Oproeppatroon 6                                                                                                    |                  |  |
|                          | Selecteer de teruabeltoon die wordt         | Tremolotoon                                                                                                    |                  |  |
| Terugbeltoon             | geproduceerd als de contactingang schakelt. | Bezettoon                                                                                                    | Oproeppatroon 2  |  |
|                          |                                             | Wachttoon                                                                                                    |                  |  |
|                          |                                             | Bedieningstoon                                                                                                    |                  |  |
|                          |                                             | Fouttoon                                                                                                    |                  |  |
|                          |                                             | <ul> <li>Maak een keuze uit de<br/>geluidsbron die is geregistreerd<br/>in "Register aangepaste<br/>geluiden".</li> </ul> |                  |  |
|                          | Stel de timer oproeptoon in als de          | <ul> <li>10-600 sec (met stappen van<br/>1 sec)</li> </ul>                                                                | 10-600 sec       |  |
| Time-out oproep [sec] ♦  | contactingang schakelt.                     | <ul> <li>Onbegrensd: De beltoon gaat<br/>over tot de ontvanger opneemt</li> </ul>                                         | (60 sec)         |  |
| Aantal kaar tarughaltaan | Stal hat cantal keer in dat de terushelteen | • 1-20 maal                                                                                                    |                  |  |
| [aantal]                 | overgaat.                                   | <ul> <li>Onbegrensd: De beltoon gaat<br/>over tot de ontvanger opneemt</li> </ul>                                         | Onbegrensd       |  |

### 

#### Instelling voortoon voor omroepen

| Gegeven  | Beschrijving                                | Instellingen | Standaardwaarden |
|----------|---------------------------------------------|--------------|------------------|
| Voortoon | Kies ervoor om de voortoonfunctie in te     | • AAN        | AAN              |
|          | schakelen als het station wordt omgeroepen. | • 011        |                  |

### E-mailinstellingen

### Opgelet

De server dient te worden ingesteld om e-mailberichten te kunnen verzenden.

Neem contact op met uw netwerkbeheerder als de e-mail niet wordt ontvangen om de instellingen te laten nagaan.

| •E-mailinstellingen |                               |
|---------------------|-------------------------------|
| E-mailadressen      | <br>                          |
| Bestemming 1:       | 1-64 alfanumerieke tekens     |
| Bestemming 2:       | <br>1-64 alfanumerieke tekens |
| Bestemming 3:       | 1-64 alfanumerieke tekens     |

Trigger gebeurtenis e-mailen

| Cabarratania                    | Doeladres                                  |                                            |                    |  |
|---------------------------------|--------------------------------------------|--------------------------------------------|--------------------|--|
| Gebeurtenis                     | (1)                                        | (2)                                        | (3)                |  |
| Normale oproep                  | Uitschakelen 🗸                             | Uitschakelen 🗸                             | Uitschakelen 🗸     |  |
| Prioritaire oproep              | Uitschakelen 🗸                             | Uitschakelen 🗸                             | Uitschakelen 🗸     |  |
| Dringende oproep                | Uitschakelen 🗸                             | Uitschakelen 🗸                             | Uitschakelen 🗸     |  |
| Oproep mislukt                  | Uitschakelen 🗸                             | Uitschakelen 🗸                             | Uitschakelen 🗸     |  |
| Fout opgetreden                 | Uitschakelen 🗸                             | Uitschakelen 🗸                             | Uitschakelen 🗸     |  |
| Station opnieuw opstarten       | Uitschakelen 🗸                             | Uitschakelen 🗸                             | Uitschakelen 🗸     |  |
| Transmissie periodieke log      | Uitschakelen 🗸                             | Uitschakelen 🗸                             | Uitschakelen 🗸     |  |
| Tijd transmissie periodieke log | 00 V <sub>Uur</sub> 00 V <sub>Minuut</sub> | 00 V <sub>Uur</sub> 00 V <sub>Minuut</sub> | 00 VUur 00 VMinuut |  |
| Interval transmissie periodieke | 1 dag 🗸 🗸                                  | 1 dag 🗸                                    | 1 dag 🗸 🗸          |  |

[UTF-8] wordt gebruikt voor versleuteling 'Onderwerp'; het onderwerp kan versleuteld zijn afhankelijk van de mailserver

| Gebeurtenis                | Tekst onderwerp<br>1-64 alfanumerieke tekens |  |
|----------------------------|----------------------------------------------|--|
| Normale oproep             |                                              |  |
| Prioritaire oproep         |                                              |  |
| Dringende oproep           |                                              |  |
| Oproep mislukt             |                                              |  |
| Fout opgetreden            |                                              |  |
| Station opnieuw opstarten  |                                              |  |
| Transmissie periodieke log |                                              |  |
|                            |                                              |  |

| Extra instellingen                                  |                                           |                                                                                                    |
|-----------------------------------------------------|-------------------------------------------|----------------------------------------------------------------------------------------------------|
| [UTF-8] wordt gebruikt voor versleuteling 'Bestands | naam afbeeldingsbijlage'; de bestandsnaam | kan versleuteld zijn afhankelijk van de mailserver.                                                                                                    |
| Afbeelding toevoegen:                               | 🔿 Inschakelen 🖲 Uitschakelen              | Als [Inschakelen] ingesteld is, wordt er een afbeelding toegevoegd<br>wanneer een "Normale Oproep", "Prioritaire Oproep" of<br>"Dringende Oproep" wordt geplaatst. |
| Bestandsnaam afbeeldingsbijlage:                    |                                           | 1-64 alfanumerieke tekens                                                                                                    |

| Gegeven            | Beschrijving             | Instellingen              | Standaardwaarden |
|--------------------|--------------------------|---------------------------|------------------|
| Bestemming 1 tot 3 | Stel het e-mailadres in. | 1-64 alfanumerieke tekens | -                |

#### ■ Trigger gebeurtenis e-mailen

Stel voor elk adres in welke gebeurtenis de verzending van een e-mailbericht activeert.

| Gegeven                                | Beschrijving                                             | Instellingen        | Standaardwaarden     |  |
|----------------------------------------|----------------------------------------------------------|---------------------|----------------------|--|
| Normale oproen                         | Een e-mailbericht wordt verzonden als een                | Inschakelen         | Llitschakelen        |  |
|                                        | normale oproep wordt verricht.                           | Uitschakelen        | Olischakelen         |  |
| Prioritaire oproen                     | Een e-mailbericht wordt verzonden als een                | Inschakelen         | Llitschakelen        |  |
|                                        | prioritaire oproep wordt verricht.                       | Uitschakelen        | Olischakelen         |  |
| Dringondo oproop                       | Een e-mailbericht wordt verzonden als een                | Inschakelen         | Llitschakolon        |  |
|                                        | dringende oproep wordt verricht.                         | Uitschakelen        | Olischakelen         |  |
| Oproop mislukt                         | Een e-mailbericht wordt verzonden als een                | Inschakelen         | Llitachakalan        |  |
|                                        | oproep mislukt.                                          | Uitschakelen        | Ulischakelen         |  |
| Fout orgatrodon                        | Een e-mailbericht wordt verzonden als een                | Inschakelen         | Llitechakolon        |  |
|                                        | gegevenscommunicatiefout zich voordoet.                  | Uitschakelen        | UIISCHAREIEH         |  |
|                                        | Een e-mailbericht wordt verzonden als het                | Inschakelen         | Llitaabakalaa        |  |
|                                        | station opnieuw wordt gestart.                           | Uitschakelen        | Unschakeien          |  |
| Tranamiagia pariodiaka lag             | Een periodieke log zal via e-mail worden                 | Inschakelen         | L lite eh el cel - u |  |
| Transmissie penodieke log              | verzonden.                                               | Uitschakelen        | Ulischakelen         |  |
| Tijd transmissie periodieke            | Stel het tijdstip overdag in waarop de log via           | Van 00:00 tot 23:59 | 00.00                |  |
| log                                    | e-mail wordt verzonden.                                  |                     | 00.00                |  |
| Interval transmissie<br>periodieke log | Stel in hoe vaak de log via e-mail zal worden verzonden. | Elke 1-7 dagen      | 1 dag                |  |

Stel het onderwerp in voor het e-mailbericht van elke trigger gebeurtenis e-mailen.

| Gegeven         | Beschrijving                                                         | Instellingen              | Standaardwaarden |
|-----------------|----------------------------------------------------------------------|---------------------------|------------------|
| Tekst onderwerp | Stel het tekst onderwerp in voor het e-mailbericht van elke trigger. | 1-64 alfanumerieke tekens | -                |

### Extra instellingen (alleen videodeurpost)

| Gegeven                            | Beschrijving                                                                                                    | Instellingen                                       | Standaardwaarden |
|------------------------------------|----------------------------------------------------------------------------------------------------|----------------------------------------------------|------------------|
| Afbeelding toevoegen               | Configureer met "Trigger gebeurtenis e-mailen"<br>de instellingen voor de toevoeging aan een<br>e-mail van een afbeelding genomen door de<br>camera van de videodeurpost wanneer een<br>normale oproep, een prioritaire oproep of een<br>dringende oproep wordt verricht. | <ul><li>Inschakelen</li><li>Uitschakelen</li></ul> | Uitschakelen     |
| Bestandsnaam<br>afbeeldingsbijlage | Stel de naam in van het beeldbestand dat<br>wordt toegevoegd.                                                                                                    | 1-64 alfanumerieke tekens                          | -                |

# D Opgelet

Voor "Tekst onderwerp" en "Bestandsnaam afbeeldingsbijlage" wordt UTF-8-codering gebruikt. Afhankelijk van de e-mail client kunnen tekens verkeerd worden weergegeven.

# Instellingen hardware station

| Instellingen volume                               |                      |  |
|---------------------------------------------------|----------------------|--|
| •Instellingen volume                              |                      |  |
| Zendvolume:<br>Ontvangstvolume:<br>Beltoonvolume: | 10 ×<br>10 ×<br>10 × |  |

### Instellingen volume

| Gegeven         | Beschrijving                                                                                                    | Instellingen | Standaardwaarden |
|-----------------|----------------------------------------------------------------------------------------------------|--------------|------------------|
| Zendvolume      | Stel het zendvolume in van de communicatie of de omroep.                                                                  | 1-10         | 10               |
| Ontvangstvolume | Stel het ontvangstvolume in van de<br>communicatie of de omroep.<br>Het volume van de terugbeltoon wordt ook<br>gewijzigd | 1-10         | 10               |
| Beltoonvolume   | Stel het volume van de toon (beltoon, voortoon, enz.) in.                                                                 | 0: Uit, 1-10 | 10               |

### Instellingen communicatie

| •Instellingen communicatie |                                                            |  |
|----------------------------|------------------------------------------------------------|--|
| Time-out gesprek [sec]:•   | 30-600 sec V 60 sec 30-600 sec, onbegrensd (geen time-out) |  |

#### • Dit is een vereiste instelling.

| Gegeven              | Beschrijving                 | Instellingen                                                                                                    | Standaardwaarden |
|----------------------|------------------------------|----------------------------------------------------------------------------------------------------|------------------|
| Gesprekstijd [sec] ♦ | Stel de time-out gesprek in. | <ul> <li>30-600 sec (met stappen van<br/>1 sec)</li> <li>Onbegrensd: De communicatie<br/>loopt tot deze manueel wordt<br/>beëindigd.</li> </ul> | 60 sec           |

#### Instellingen camera (Alleen videodeurpost)

| •Instellingen camera                                                               |                                  |
|------------------------------------------------------------------------------------|----------------------------------|
| Instellingen energiebesparing                                                      |                                  |
| Aanpassing tegenlichtcompensatie:<br>Aanpassing gevoeligheid beperkte verlichting: | <ul> <li>○ Inschakelen</li></ul> |
|                                                                                    |                                  |
| Kleurinstellingen                                                                  |                                  |
| Helderheid: •                                                                      | 50 1-100                         |
| Contrast: •                                                                        | 50 1-100                         |
| Kleur: •                                                                           | 50 1-100                         |
| Bediening LED-verlichting                                                          |                                  |
| Tijdens oproep/communicatie:                                                       | ● Inschakelen ○ Uitschakelen     |
| Tijdens monitoren:                                                                 | 🔿 Inschakelen 💿 Uitschakelen     |

#### ■ Instellingen energiebesparing

| Gegeven                                         | Beschrijving                                                                                                    | Instellingen                                       | Standaardwaarden |
|-------------------------------------------------|----------------------------------------------------------------------------------------------------|----------------------------------------------------|------------------|
| Aanpassing<br>tegenlichtcompensatie             | Schakel de aanpassing tegenlichtcompensatie<br>in.<br>De instelling wordt gewijzigd als tijdens een<br>oproep of monitoring op de "ADJUST"-toets<br>van de hoofdpost wordt gedrukt.                                                                        | <ul><li>Inschakelen</li><li>Uitschakelen</li></ul> | Uitschakelen     |
| Aanpassing gevoeligheid<br>beperkte verlichting | Schakel de functie aanpassing gevoeligheid<br>beperkte verlichting in wanneer in de omgeving<br>weinig licht aanwezig is.<br>De instelling wordt gewijzigd als tijdens een<br>oproep of monitoring op de "ADJUST"-toets<br>van de hoofdpost wordt gedrukt. | <ul><li>Inschakelen</li><li>Uitschakelen</li></ul> | Uitschakelen     |

### Kleurinstellingen

### Opgelet

Als deze instellingen tijdens de weergave van de video worden gewijzigd, zullen de instellingen niet worden weergegeven tot de video weer toegankelijk wordt.

Dit is een vereiste instelling.

| Gegeven      | Beschrijving                             | Instellingen               | Standaardwaarden |
|--------------|------------------------------------------|----------------------------|------------------|
| Helderheid ♦ | Stel de helderheid van de afbeelding in. | 1 (donker) tot 100 (licht) | 50               |
| Contrast +   | Stel het contrast van de afbeelding in.  | 1 (zwak) tot 100 (sterk)   | 50               |
| Kleur ♦      | Stel de kleur van de afbeelding in.      | 1 (zwak) tot 100 (sterk)   | 50               |

### Bediening LED-verlichting

| Gegeven                         | Beschrijving                                                                                                  | Instellingen                                       | Standaardwaarden |
|---------------------------------|----------------------------------------------------------------------------------------------------|----------------------------------------------------|------------------|
| Tijdens oproep/<br>communicatie | Activeer de ledverlichting tijdens de<br>communicatie als in de omgeving weinig of<br>geen licht aanwezig is. | <ul><li>Inschakelen</li><li>Uitschakelen</li></ul> | Inschakelen      |
| Tijdens monitoren               | Activeer de ledverlichting tijdens de monitoring<br>als in de omgeving weinig of geen licht<br>aanwezig is.   | <ul><li>Inschakelen</li><li>Uitschakelen</li></ul> | Uitschakelen     |

# **Specificaties**

| Voedingsbron                                  | Power-over-Ethernet (IEEE 802.3af Klasse 0)                                                   |
|-----------------------------------------------|-----------------------------------------------------------------------------------------------|
| Stroomverbruik                                | Videodeurpost: Stand-by 35mA, maximaal 110mA,                                                 |
|                                               | Deurpost uitsluitend audio: Stand-by 35mA, maximaal 70mA                                      |
| Communicatie                                  | Handenvrij                                                                                    |
| Camera (Alleen videodeurpost)                 | 1/4" kleuren CCD                                                                              |
| Minimum verlichting<br>(Alleen videodeurpost) | 5 lux                                                                                         |
| LAN                                           | Ethernet (10BASE-T, 100BASE-TX)                                                               |
| Audio-Codec                                   | G.711                                                                                         |
| Video-Codec<br>(Alleen videodeurpost)         | H.264 / AVC, Motion-JPEG                                                                      |
| Protocol                                      | IPv4, IPv6, TCP, UDP, SIP, HTTP, HTTPS, RTSP, RTP, RTCP, IGMP, MLD, SMTP, FTP, DHCP, NTP, DNS |
| Aantal gebelde stations                       | 20 stations (uitsluitend hoofdposten kunnen worden geregistreerd)                             |
| Bedrijfstemperatuur                           | -10 °C tot +60 °C (+14 °F tot +140°F)                                                         |
| Materialen                                    | Vlamvertragende hars                                                                          |
| Kleur                                         | Hardware: matzwart, Paneel: zilver                                                            |
| Afmeting                                      | H: 130 mm, B: 97 mm, D: 42 mm                                                                 |
| Gewicht                                       | Videodeurpost: Circa 280 g,                                                                   |
|                                               | Deurpost uitsluitend audio: Circa 270 g.                                                      |

# **Onderhoud**

Maak het toestel met een zachte en droge doek schoon. Verwijder hardnekkig vuil van het toestel door een zachte doek met een oplossing van neutrale zeep en water te bevochtigen en de doek uit te wringen.

### Opgelet

Maak geen gebruik van chemische middelen zoals benzeen of oplosmiddelen. Daardoor kan het oppervlak van het toestel beschadigd raken of verkleuren.

# Technische assistentie

Als het systeem problemen vertoont, gelieve dan onze website te raadplegen op http://www.aiphone.net/.

### Mededeling over de software

Voor het gebruik van de software die in dit product is geïnstalleerd, is direct of indirect toestemming van derden ontvangen.

#### (1)GPL/LGPL

Dit product bevat softwarecomponenten die aan GPL/LGPL zijn onderworpen.

Conform GPL/LGPL mogen klanten de broncode van de softwarecomponenten verkrijgen, wijzigen en bekendmaken.

Zie de onderstaande website voor de manier waarop u de GPL/LGPL-sequentie van deze broncode kunt verkrijgen. http://www.aiphone.co.jp/data/software/source/gpl/download/ix/

······ Vervolgens ook link genoemd

#### Open broncode

Dit product bevat softwarecomponenten die aan GPL/LGPL zijn onderworpen. Conform GPL/LGPL mogen klanten de broncode van de softwarecomponenten verkrijgen, wijzigen en bekendmaken. Raadpleeg de onderstaande links voor meer informatie over GPL/LGPL.

http://www.gnu.org/licenses/old-licenses/gpl-2.0.html

http://www.gnu.org/licenses/old-licenses/lgpl-2.1.html

Gelieve tijdens het downloaden de volgende inhoud te bevestigen.

<<Bevestigen a.u.b.>>

■Conform GPL/LGPL wordt de broncode van de softwarecomponenten niet gewaarborgd, met inbegrip van een garantie inzake de "verkoopbaarheid" of de "geschiktheid voor een bepaald doel".

De broncode van de softwarecomponenten stemt overeen met de "status quo" en wordt verleend conform GPL/LGPL.

■We vragen u vriendelijk te aanvaarden dat we geen vragen over de inhoud van de broncode van de softwarecomponenten kunnen beantwoorden.

-----

#### (2)OpenSSL Licentie

Copyright (c) 1998-2011 The OpenSSL Project. Alle rechten voorbehouden.

De herverdeling en het gebruik in een bron en in binaire vormen, met of zonder wijziging, zijn toegestaan mits aan de volgende voorwaarden is voldaan:

- 1. Herverdelingen van de broncode dienen de bovenstaande copyright-mededeling, deze lijst van voorwaarden en de onderstaande ontkoppelingsclausule te bevatten.
- 2. Herverdelingen in een binaire vorm dienen de bovenstaande copyright-mededeling, deze lijst van voorwaarden en de onderstaande ontkoppelingsclausule te bevatten in de documentatie en/of andere meegeleverde materialen.
- 3. Reclamemateriaal dat verwijst naast functies of het gebruik van deze software dient de volgende verklaring te bevatten:

"Dit product bevat software ontwikkeld door het OpenSSL Project voor het gebruik in de OpenSSL Toolkit. (http://www.openssl.org/)"

- 4. De namen "OpenSSL Toolkit" en "OpenSSL Project" mogen niet worden gebruikt om producten, die zonder schriftelijke toestemming uit deze software zijn ontstaan, aan te bevelen of te promoten. Wend u voor een schriftelijke toestemming tot openssl-core@openssl.org.
- 5. Producten die uit deze software zijn ontstaan, mogen niet "OpenSSL" worden genoemd. Zonder schriftelijke toestemming van het OpenSSL Project mag "OpenSSL" niet in hun namen zijn opgenomen.
- Herverdelingen, ongeacht de vorm, dienen de volgende verklaring te bevatten:
   "Dit product bevat software ontwikkeld door het OpenSSL Project voor het gebruik in de OpenSSL Toolkit (http://www.openssl.org/)"

DEZE SOFTWARE WORDT VERLEEND DOOR HET OpenSSL PROJECT "ZOALS HET IS". UITDRUKKELIJKE OF STILZWIJGENDE GARANTIES MET INBEGRIP VAN, MAAR NIET BEPERKT TOT, DE STILZWIJGENDE GARANTIES VOOR VERKOOPBAARHEID EN GESCHIKTHEID VOOR EEN BEPAALD DOEL ZULLEN WORDEN VERWORPEN. IN GEEN ENKEL GEVAL ACHTEN OpenSSL PROJECT EN HAAR MEDEWERKERS ZICH AANSPRAKELIJK VOOR DIRECTE, INDIRECTE, INCIDENTELE, SPECIALE SCHADE OF DE VERGOEDING VAN GEVOLGSCHADE (MET INBEGRIP VAN, MAAR NIET BEPERKT TOT, VERVANGING VAN GOEDEREN OF DIENSTEN; VERLIES VAN GEBRUIK, GEGEVENS OF WINST; DE ONDERBREKING VAN DE INKOMSTEN) EN ELKE VORM VAN CONTRACTUELE VERPLICHTING, STRIKTE VERPLICHTING OF ONRECHT (MET INBEGRIP VAN NALATIGHEID OF ANDER GEDRAG) DAT HET GEVOLG IS VAN HET GEBRUIK VAN DEZE SOFTWARE, OOK AL WERD GEWAARSCHUWD DAT DERGELIJKE SCHADE KAN ONTSTAAN.

#### (3)Originele SSLeay Licentie

De herverdeling en het gebruik in een bron en in binaire vormen, met of zonder wijziging, zijn toegestaan mits aan de volgende voorwaarden is voldaan:

- 1. Herverdelingen van de broncode dienen de copyright-mededeling, deze lijst van voorwaarden en de onderstaande ontkoppelingsclausule te bevatten.
- 2. Herverdelingen in een binaire vorm dienen de bovenstaande copyright-mededeling, deze lijst van voorwaarden en de onderstaande ontkoppelingsclausule te bevatten in de documentatie en/of andere meegeleverde materialen.
- 3. Reclamemateriaal dat verwijst naar functies of het gebruik van deze software dient de volgende verklaring te bevatten:

"Dit product bevat gecodeerde software geschreven door Eric Young (eay@cryptsoft.com)"

Het woord 'gecodeerd' kan achterwege worden gelaten als de routines van de gebruikte bibliotheek niet verbonden zijn aan de codering :-).

4. U dient de volgende verklaring toe te voegen als u een Windows-specifieke code (of een afleiding daarvan) uit de directory van de applicatie (applicatiecode) gebruikt:

"Dit product bevat software geschreven door Tim Hudson (tjh@cryptsoft.com)"

DEZE SOFTWARE WORDT VERLEEND DOOR ERIC YOUNG "ZOALS HET IS". UITDRUKKELIJKE OF STILZWIJGENDE GARANTIES MET INBEGRIP VAN, MAAR NIET BEPERKT TOT, DE STILZWIJGENDE GARANTIES VOOR VERKOOPBAARHEID EN GESCHIKTHEID VOOR EEN BEPAALD DOEL ZULLEN WORDEN VERWORPEN. IN GEEN ENKEL GEVAL ACHTEN DE AUTEUR EN DIENS MEDEWERKERS ZICH AANSPRAKELIJK VOOR DIRECTE, INDIRECTE, INCIDENTELE, SPECIALE SCHADE OF DE VERGOEDING VAN GEVOLGSCHADE (MET INBEGRIP VAN, MAAR NIET BEPERKT TOT, VERVANGING VAN GOEDEREN OF DIENSTEN; VERLIES VAN GEBRUIK, GEGEVENS OF WINSTEN; DE ONDERBREKING VAN DE INKOMSTEN) EN ELKE VORM VAN CONTRACTUELE VERPLICHTING, STRIKTE VERPLICHTING OF ONRECHT (MET INBEGRIP VAN NALATIGHEID OF ANDER GEDRAG) DAT HET GEVOLG IS VAN HET GEBRUIK VAN DEZE SOFTWARE, OOK AL WERD GEWAARSCHUWD DAT DERGELIJKE SCHADE KAN ONTSTAAN.

(4) deze software is deels gebaseerd op het werk van de onafhankelijke JPEG Group.

(5)deze software is deels gebaseerd op het werk van het FreeType Team.

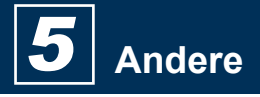

### Waarborg

Aiphone waarborgt zijn producten tegen materiaal- en fabricagefouten bij normaal gebruik en onderhoud gedurende een periode van twee jaar na levering aan de eindgebruiker, en zal het product kosteloos herstellen of vervangen indien na onderzoek blijkt dat het toestel een defect heeft dat onder de waarborg valt. Aiphone behoudt zich het recht voor als enige definitief te bepalen of er al dan niet sprake is van een materiaal- en/of fabricagefout en of het product nog onder waarborg is. Deze waarborg geldt niet voor een Aiphone-product dat is blootgesteld aan verkeerd gebruik, verwaarlozing, een ongeval, stroomstoten, of verkeerde bediening en evenmin voor toestellen die buiten de fabriek zijn hersteld of aangepast. Deze waarborg geldt niet voor batterijen of schade veroorzaakt door batterijen die in het toestel zijn gebruikt. Deze waarborg dekt uitsluitend werkbankherstellingen en iedere herstelling moet worden uitgevoerd in een schriftelijk door Aiphone aangewezen winkel of werkplaats. Deze waarborg beperkt zich tot de standaardspecificaties die in de bedieningshandleiding staan vermeld. Deze waarborg beslaat geen enkele aanvullende functie van een product van een externe partij dat door gebruikers of leveranciers wordt toegevoegd. Gelieve op te merken dat schade of andere problemen die het gevolg zijn van storing bij gebruik of verbinding met producten anders dan die van Aiphone, eveneens niet door deze waarborg worden gedekt. Kosten die gepaard gaan met herstellingen ter plaatse kunnen niet worden verhaald op Aiphone. Er kan geen schadeloosstelling van Aiphone worden geëist voor enig verlies of schade als gevolg van een defect of storing tijdens het gebruik van zijn producten, of voor enig ongemak of verlies dat hieruit voortvloeit.

Het toepassingsgebied van  $\overline{\mathbb{X}}$  is de EU.

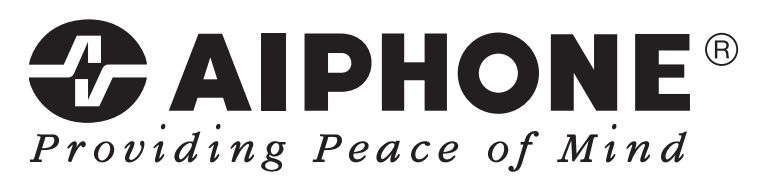

http://www.aiphone.net/

AIPHONE CO., LTD., NAGOYA, JAPAN

Datum van uitgave: feb. 2015 FK2127 (A) P0215 SQ 56140